## EVM User's Guide: MCF8315PWPEVM **MCF8315PWPEVM** 评估模块

# TEXAS INSTRUMENTS

#### 说明

MCF8315PWPEVM 评估模块适用于采用 24 引脚 HTSSOP (PWP) 封装的 MCF8315 BLDC 驱动器。 MCF8315 是一款三相 BLDC 电机驱动器 IC,具有 4.5V 至 35V 工作电压、4A 峰值电流、无传感器 FOC 和集成 FET。

该 EVM 可用于快速评估和配置 MCF8315 器件,以针 对您的 BLDC 电机应用进行优化。

### 开始使用

- **1.** 从 ti.com 上的 MCF8315PWPEVM 工具页面下载 最新设计文件。
- 从 ti.com 上的 Motor Studio 工具页面下载最新版 本的 Motor Studio GUI 和固件。

#### 特性

- 4.5V 至 35V 工作电压, 4A 峰值电流
- 板载 USB 转 I2C 通信接口
- 无传感器场定向控制 (FOC)
- 低 MOSFET RDS(ON)(H+L)(TJ=25°C 时): 265m Ω (典型值)
- 用于简化 MCx 调优过程和性能评估的 GUI 软件

#### 应用

- 无刷直流 (BLDC) 电机模块
- 住宅和起居风扇
- 空气净化器和加湿器风扇
- 洗衣机和洗碗机泵
- CPAP 呼吸机

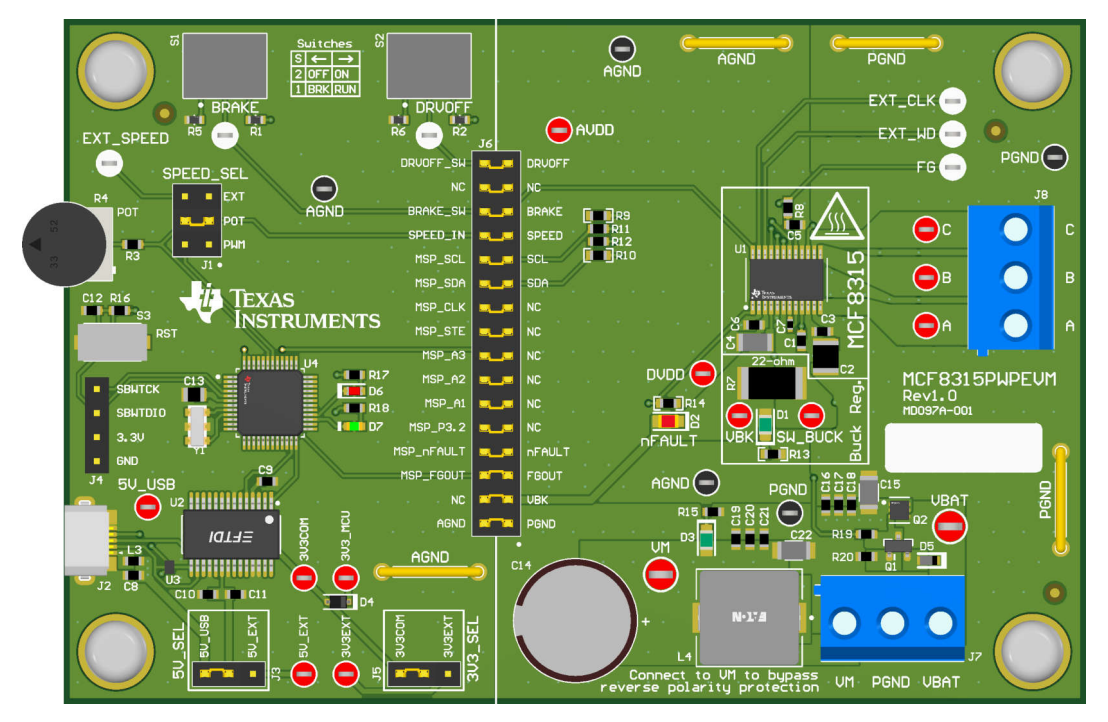

MCF8315PWPEVM 印刷电路板 (PCB - 顶视图)

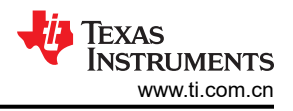

#### 1 评估模块概述

#### 1.1 引言

本文档随 MCF8315PWPEVM 评估模块 (EVM) 一起提供,作为 MCF8315 数据表(MCF8315A 三相无传感器-FOC BLDC 电机驱动器)的补充。本用户指南详细介绍了硬件设置说明、GUI 安装和使用说明。利用 MCF8315PWPEVM,用户可以评估采用 24 引脚 HTSSOP (PWP)封装的 MCF8315 电机驱动器的性能。随附的 Motor Studio GUI 可用于配置该 EVM,从而易于针对特定电机调整和优化器件寄存器设置。

MCF8315PWPEVM 包括板载 FTDI 芯片和板载 MSP430FR2355 MCU,前者用于将 USB 通信从 Micro-USB 连接器转换为 UART,后者可与 MCF8315 连接。这里提供了用户可选的跳线、电阻器、连接器和测试点,用于配置和评估器件的许多功能。

电压超过数据表中所指定的标准 EVM 额定值时,会造成人身伤害、电击危险、EVM 损坏等一种或几种后果。

警告

此外,请勿在 EVM 不运行时使其连接电源。

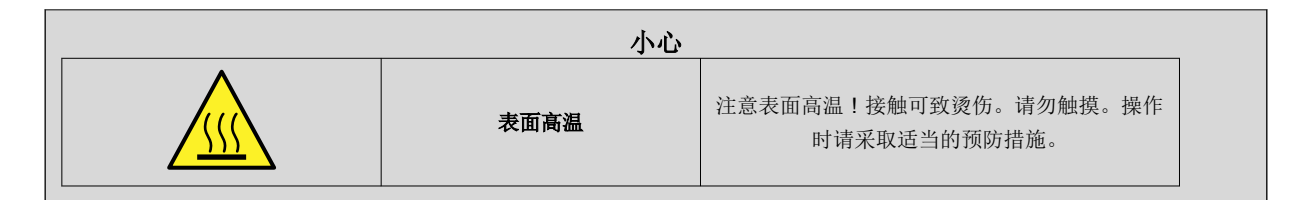

#### 1.2 套件内容

| 物品            | 说明                         | 数量 |
|---------------|----------------------------|----|
| MCF8315PWPEVM | PCB                        | 1  |
| 盒             | 纸板盒                        | 1  |
| USB 电缆        | USB-A 公型转 USB B Micro 公型电缆 | 1  |
| 泡沫            | 防静电泡沫                      | 2  |
| 文献            | EVM 免责声明                   | 1  |

#### 1.3 规格

MCF8315PWPEVM 可支持高达 40V 的电压和高达 4A 的电流。为防止损坏 IC 和 EVM,请确认未超出这些电压 和电流规格。

#### 1.4 器件信息

MCF8315 是一款 4.5V 至 35V、4A 峰值三相栅极驱动器 IC,具有集成式无代码无传感器磁场定向控制 (FOC),适用于电机驱动应用。内部无传感器 FOC 算法可通过非易失性 EEPROM 中的寄存器设置实现高度可配置,范围从电机启动行为到闭环运行,可支持器件在配置完毕后独立运行。

此器件提供了三个经准确修整和温度补偿的半桥 MOSFET、栅极驱动器、电荷泵、电流检测放大器、用于外部负载的线性稳压器和可调降压稳压器。该器件可通过 PWM 输入、模拟电压、可变频率方波或 I2C 命令接收速度命令。该器件针对欠压锁定、FET 过流和过热情况提供内部保护功能。nFAULT 引脚指示保护功能检测到的故障事件。

### 2 硬件

#### 2.1 快速入门指南

MCF8315PWPEVM 需要一个建议工作电压范围为 4.5V 至 35V 的电源。若要设置 EVM 并为其供电,请按照以下顺序操作:

- 1. 将电机相位连接到连接器 J8 上的 A、B 和 C。
- 2. 请勿打开电源。将电机电源连接到连接器 J7 上的 VBAT/VM 和 PGND。
  - a. 若要启用反极性保护和 π 型滤波器,请连接到 VBAT。请注意,当连接到 VBAT 时,由于反极性保护电路中的二极管压降,VM 将减少 0.7V。
  - b. 要禁用反极性保护和 π 型滤波器,请连接到 VM。
- 3. 选择将 J3 设置为 5V\_USB 并将 J5 设置为 3V3COM,以便通过 USB 电源为 MSP430 供电。
- 4. 将 Micro-USB 线缆连接到计算机。
- 5. 将电位器按顺时针旋转到底,使电机上电后速度为零。
- 6. 将开关 S1 向右拨动以配置 BRAKE = RUN,将开关 S2 向右拨动以配置 DRVOFF = 驱动器输出 ON
- 7. 打开电机电源。
- 8. 使用 Motor Studio GUI (如节 3 所示)来配置和调整器件寄存器并使电机旋转。

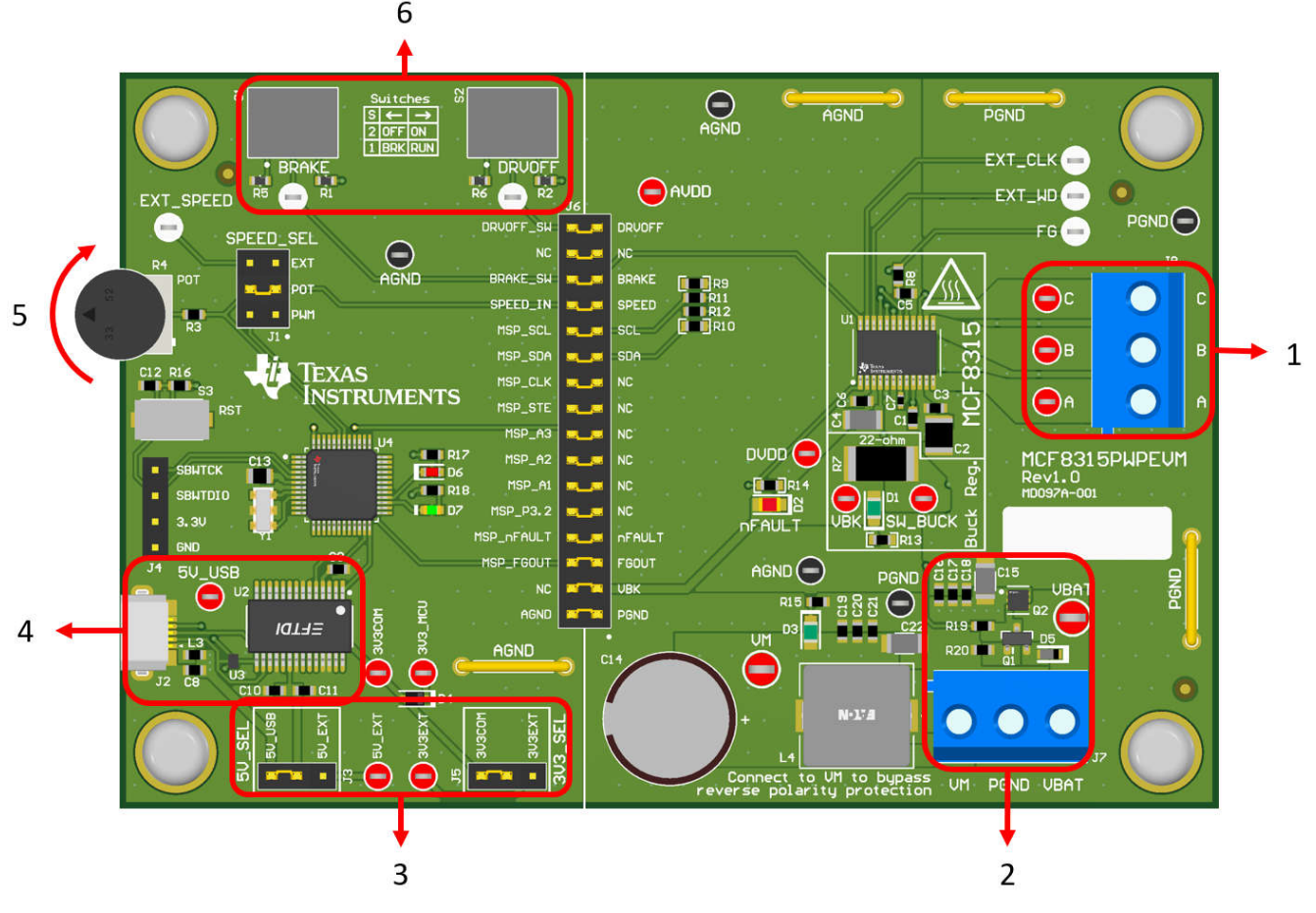

#### 图 2-1. 快速入门指南参考

#### 2.2 硬件设置

运行电机所需的硬件是 MCF8315PWPEVM、Micro-USB 电缆和直流输出为 4.5V 至 35V 的电源。请按照以下步骤启动 MCF8315PWPEVM:

1. 将直流电源连接到接头 J7。连接到 VBAT 和 PGND,对 EVM 应用反极性保护和 π 型滤波器。否则,连接到 VM 和 PGND 以绕过反极性保护和 π 型滤波器。

- 2. 应用用户可配置的跳线设置。有关更多信息,请参阅节 2.7。
- 3. 如果需要,请将程序刷写到 MCU 中,如节 3.2.2 中所述。断开 4 引脚 JTAG 连接。
- 4. 打开直流电源并为 PCB 上电。
- 5. 将 Micro-USB 电缆连接到 MCF8315PWPEVM 和计算机。
- 6. 启动 Motor Studio GUI

如果将 MCF8315PWPEVM 与外部微控制器一起使用,则从跳线桥 J6 上移除所有分流跳线。将外部跳线从外部 MCU 连接到跳桥的左侧。

#### 2.3 硬件连接概述 - MCF8315PWPEVM

图 2-2 展示了 MCF8315PWPEVM 评估模块的主要组成块。MCF8315PWPEVM 设计为可在 4.5V 至 35V 的输入 电源电压下运行。MCF8315 包括三个集成半桥,并实现了无传感器 FOC 算法,以高达 4A 的峰值电流旋转电 机。它还集成了一个可调节降压稳压器。

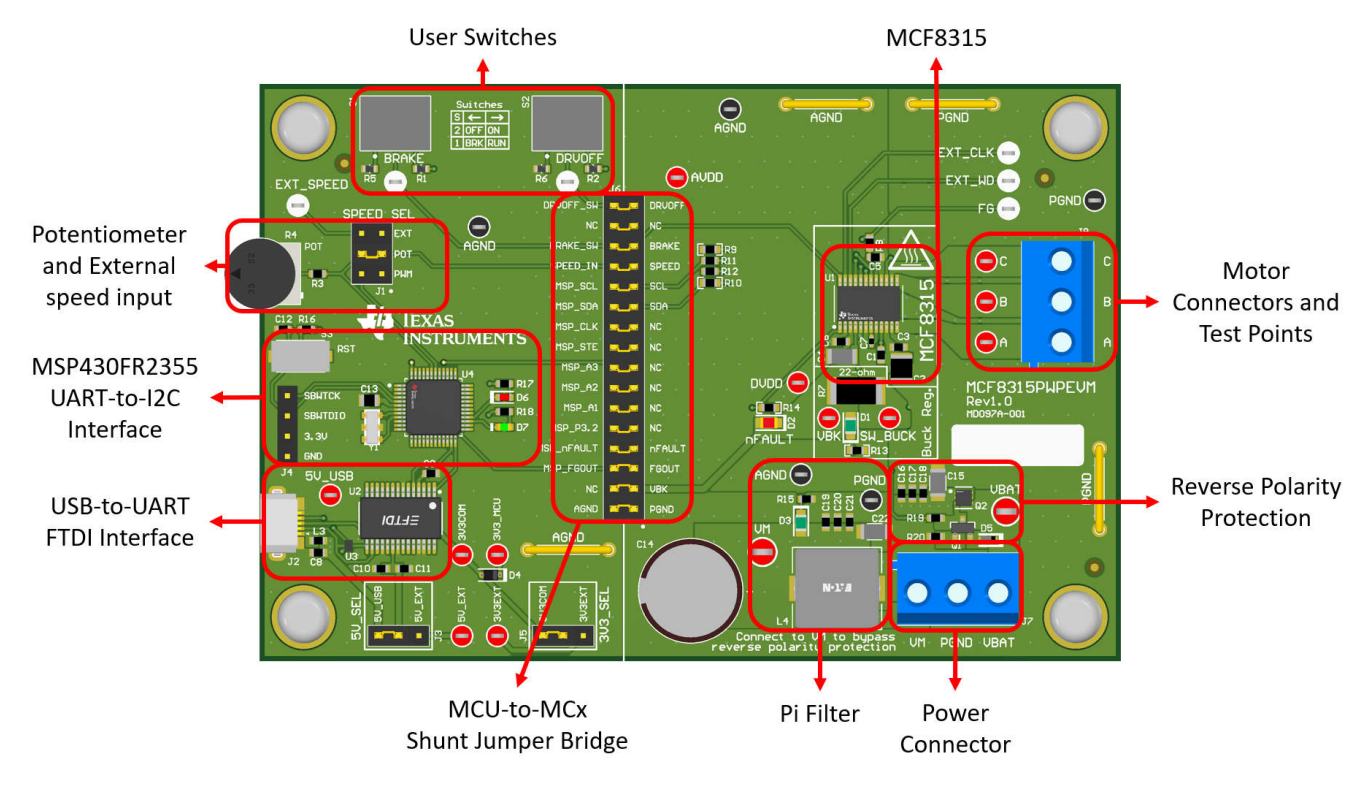

图 2-2. MCF8315PWPEVM 主要硬件模块

#### 2.4 连接详细信息

图 2-3 展示了 MCF8315PWPEVM 为驱动三相无传感器无刷直流电机旋转所进行的连接。

4.5V 至 35V 电源或电池连接到连接器 J7 上的 VBAT 或 VM 和 PGND 端子。在 VBAT 和 PGND 端子上实现了反极性保护和  $\pi$  型滤波器。若要绕过反极性保护和  $\pi$  型滤波器,请将电源连接到电路板上的 VM 端子或 VM 测试 点和 PGND。

BLDC 电机的三相直接连接到 MCF8315PWPEVM 上提供的螺钉端子连接器 J8 的 A、B 和 C 端子。

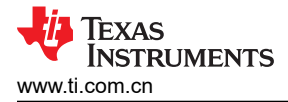

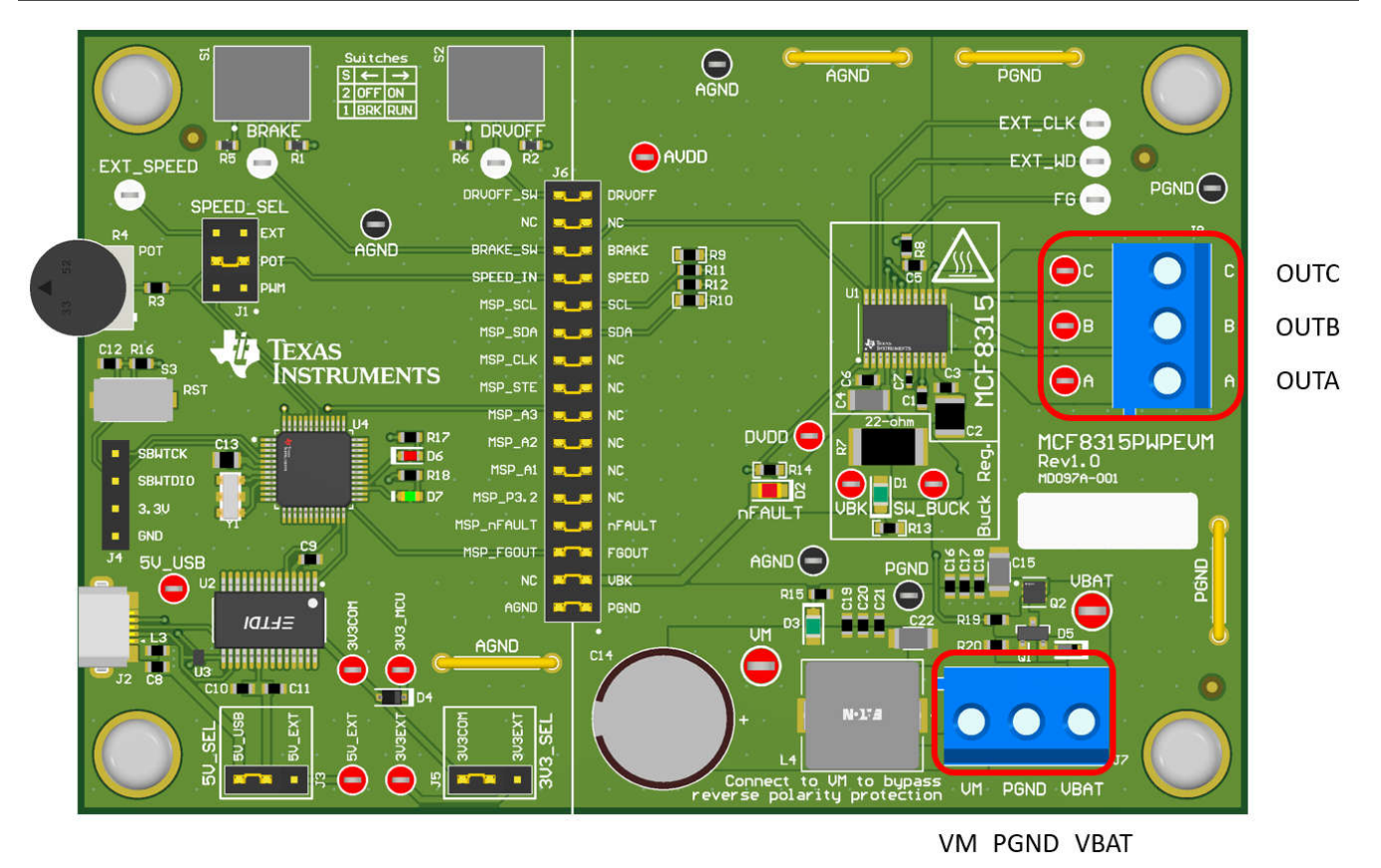

#### 图 2-3. 从电机到 MCF8315PWPEVM 的连接

图 2-4 展示了 MCF8315PWPEVM 为实现评估模块和 GUI 之间的通信而插入 Micro-USB 电缆的位置。USB 数据 和通过 USB 提供的 5V 电源转换为 UART 数据和 3.3V 电源,以便为 MSP430FR2355 微控制器供电。USB 电源 在 5V 电压下电流被限制在 500mA,FTDI 芯片在 3.3V 电压下电流被限制在 30mA。如果用户希望为这些电源轨 提供更多电流,可以使用 5V\_SEL 跳线 J3 和 3V3\_SEL 跳线 J5 连接外部电源轨。

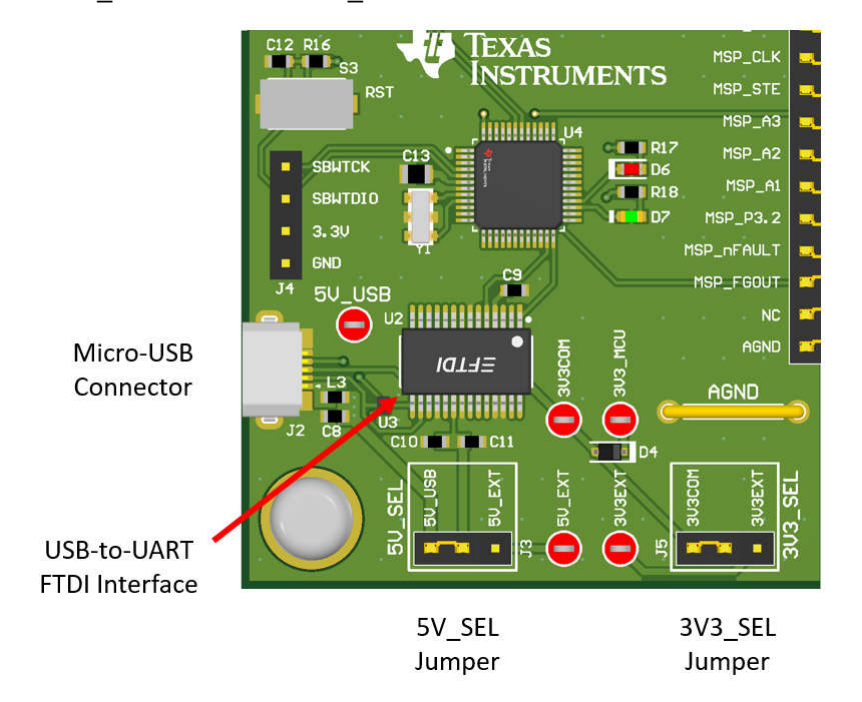

#### 图 2-4. MCF8315PWPEVM 的 Micro-USB 连接器和 UART

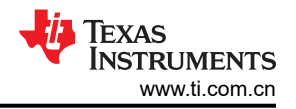

#### 2.5 MSP430FR2355 微控制器和用户界面

MCF8315PWPEVM 包括 MSP430FR2355 低功耗 MCU(如图 2-5 所示),以便通过 I2C 与 MCF8315 通信。

若要对 MSP430FR2355 进行编程,必须将外部 MSP430 FET 编程器连接到 Spy-Bi-Wire (SBW) 接口连接器 J4。许多 MSP430 LaunchPad<sup>™</sup> 提供板载 eZ-FET 调试探针,可通过跳线连接到 MCF8315PWPEVM,从而将固 件刷写到 MSP430FR2355 微控制器中。

用户可以随时使用复位 (RST) 按钮进行复位并重启 MCU 程序。两个低电平有效 LED (D6 和 D7) 也可用于调试 目的。

最后, 32 引脚连接器 J6 上的分流跳线桥连接微控制器和 MCF8315 之间的所有信号。可以根据需要插入或拆下 这些跳线,以便将微控制器与栅极驱动器相隔离。这可用于微控制器信号调试或将 MCF8315PWPEVM 作为带有 外部微控制器的独立栅极驱动器使用。

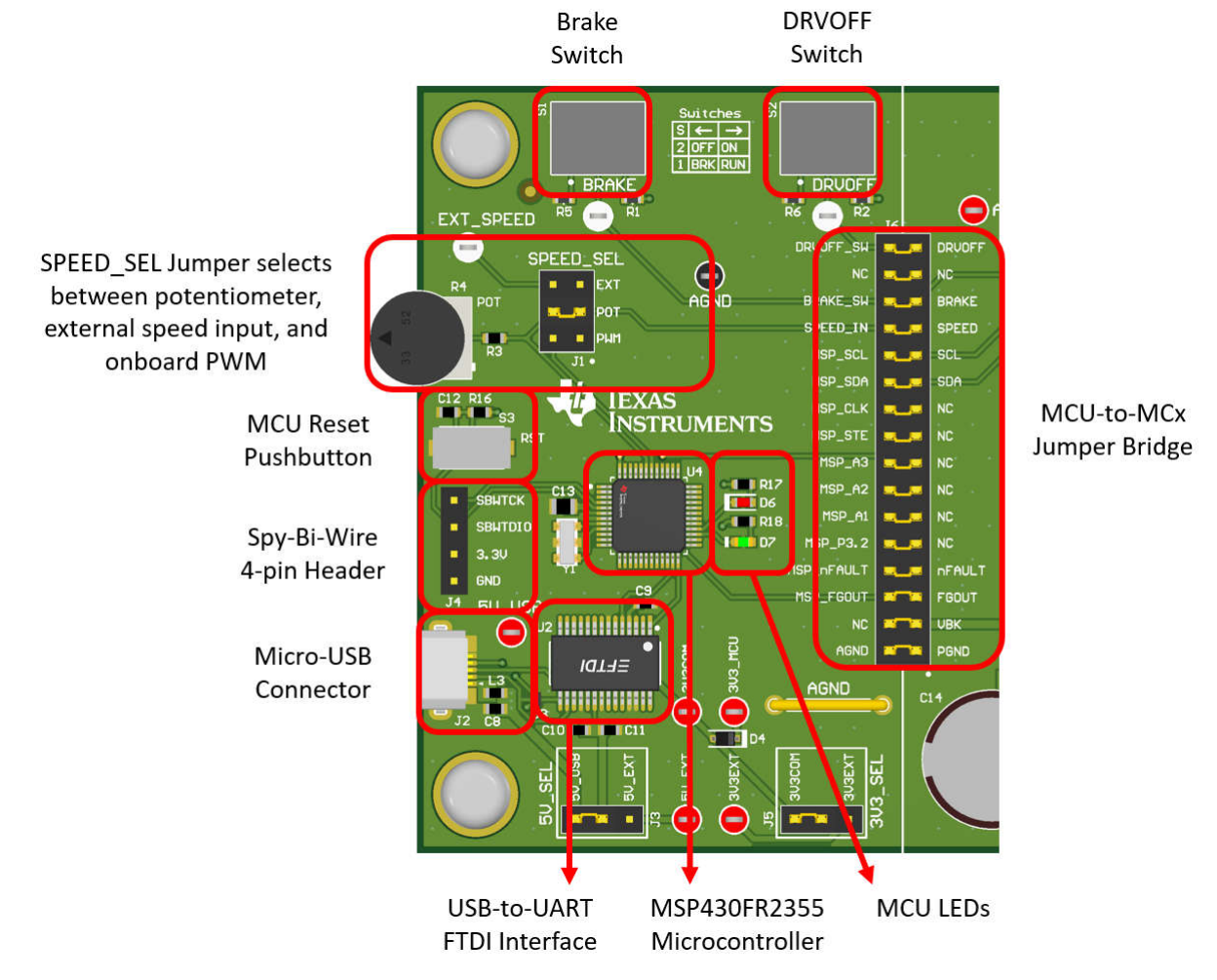

图 2-5. MCF8315PWPEVM 上的 MSP430FR2355 MCU 和用户界面

#### 2.6 LED 指示灯

MCF8315PWPEVM 有 5 个状态 LED,提供电源的状态和评估模块的功能。默认情况下,当电路板通电时,VM LED 和内部降压稳压器 LED 将点亮,而当 MSP430FR2355 微控制器上的固件运行时,D7 LED 将点亮。表 2-1 显示 LED 的说明,包括加电过程中点亮的说明加粗显示,图 2-6 显示 LED 的位置。

| 表 2-1. MCF8315PWPEVM LED 说明(上电后默认状态以粗体显示) |       |    |              |  |  |  |  |
|-------------------------------------------|-------|----|--------------|--|--|--|--|
| 位号 名称 颜色 说明                               |       |    |              |  |  |  |  |
| D1                                        | 降压稳压器 | 绿色 | 内部降压稳压器是电压输出 |  |  |  |  |

| 表 2-1. MCF8315PWPEVM LED 说明(上电后默认状态以粗体显示) (续) |          |    |                    |  |  |
|-----------------------------------------------|----------|----|--------------------|--|--|
| 位号                                            | 名称       | 颜色 | 说明                 |  |  |
| D2                                            | nFAULT   | 红色 | 当 MCF8315 发生故障时亮起  |  |  |
| D3                                            | VM       | 绿色 | 电机电源供应给电路板         |  |  |
| D6                                            | MSP_LED1 | 红色 | 发生 UART/I2C 事务时闪烁  |  |  |
| D7                                            | MSP_LED2 | 绿色 | MSP430FR2355 电源指示器 |  |  |

nFAULT LED

#### ※明7145mm4月二7 . ..... .

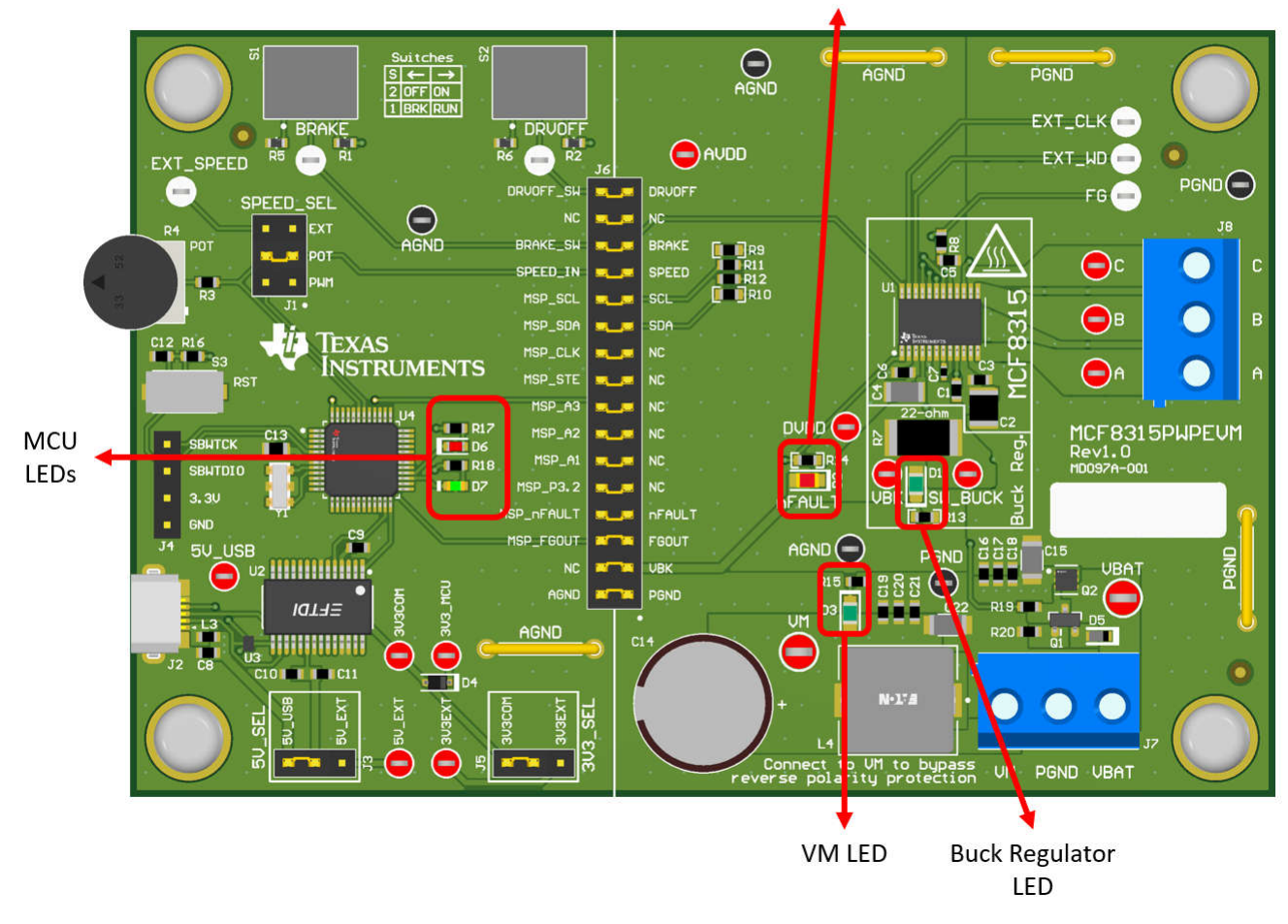

#### 图 2-6. MCF8315PWPEVM LED

#### 2.7 用户可配置设置

MCF8315PWPEVM 整个评估板上包含各种用户可选的跳线、开关和电阻器,用于配置设置。表 2-2 总结了所有 这些可配置的设置。

| 位号       | 跳线设置名称  | 说明                     | 层  | 位置            | 功能             |
|----------|---------|------------------------|----|---------------|----------------|
| L1/L2/R7 | 降压稳压器模式 | 用户组装 L1、L2 或 R7 以选择降压稳 | 顶层 | L1 = 47uH 电感器 | 电感器模式          |
|          |         | 压器的开关元件                | 底层 | L2 = 22 µ H   | 电感器模式          |
|          |         |                        | 底层 | R7 = 22 Ω     | 电阻器模式          |
| J5       | 3V3_SEL | 为 MCU 电源选择 3.3V        | 顶层 | J5 = 3V3EXT   | 外部             |
|          |         |                        |    | J5 = 3V3COM   | 来自 FTDI (30mA) |

#### 表 2-2. MCF8315PWPEVM 上用户可选设置的说明(默认情况以粗体表示)

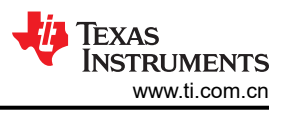

|    | 表 2-2. MCF8315PWPEVM 上用户可选设置的说明(默认情况以粗体表示) (续) |                    |    |             |                      |  |  |  |
|----|------------------------------------------------|--------------------|----|-------------|----------------------|--|--|--|
| 位号 | 跳线设置名称                                         | 说明                 | 层  | 位置          | 功能                   |  |  |  |
| J3 | 5V_SEL                                         | 为 FTDI 电源选择 5V     | 顶层 | J3 = 5V_EXT | 外部                   |  |  |  |
|    |                                                |                    |    |             | 来自 USB 电源<br>(500mA) |  |  |  |
| J1 | SPEED_SEL                                      | 选择 SPEED 输入源       | 顶层 | J1 = EXT    | 外部 EXT_SPEED<br>测试点  |  |  |  |
|    |                                                |                    |    | J1 = POT    | 来自电位计 R4             |  |  |  |
|    |                                                |                    |    | J1 = PWM    | MSP430 的板载<br>PWM    |  |  |  |
| J6 | MSP 到 MCx 分流跳                                  | 插入跳线时,将来自 MCU 和用户开 | 顶层 | DRVOFF_SW   | DRVOFF               |  |  |  |
|    | 桥                                              | 关的信号连接到 MCx8315    |    | NC          | NC                   |  |  |  |
|    |                                                |                    |    | BRAKE_SW    | BRAKE                |  |  |  |
|    |                                                |                    |    | SPEED_IN    | SPEED                |  |  |  |
|    |                                                |                    |    | MSP_SCL     | SCL                  |  |  |  |
|    |                                                |                    |    | MSP_SDA     | SDA                  |  |  |  |
|    |                                                |                    |    | MSP_CLK     | NC                   |  |  |  |
|    |                                                |                    |    | MSP_STE     | NC                   |  |  |  |
|    |                                                |                    |    | MSP_A3      | NC                   |  |  |  |
|    |                                                |                    |    | MSP_A2      | NC                   |  |  |  |
|    |                                                |                    |    | MSP_A1      | NC                   |  |  |  |
|    |                                                |                    |    | MSP_P3.2    | NC                   |  |  |  |
|    |                                                |                    |    | MSP_nFAULT  | nFAULT               |  |  |  |
|    |                                                |                    |    | MSP_FG      | FGOUT                |  |  |  |
|    |                                                |                    |    | NC          | VBK                  |  |  |  |
|    |                                                |                    |    | AGND        | AGND                 |  |  |  |
| S1 | BRAKE                                          | 打开所有低侧 MOSFET      | 顶层 | 左侧          | 启用制动                 |  |  |  |
|    |                                                |                    |    | 右侧          | 禁用制动                 |  |  |  |
| S2 | DRVOFF                                         | 禁用栅极驱动器            | 顶层 | 左侧          | 禁用 MCF8315 FET       |  |  |  |
|    |                                                |                    |    | 右侧          | 启用 MCF8315 FET       |  |  |  |

| 表 2-2. MCF8315PWPEVM 上用户可选设置的 | 说明(默认情况以粗体表示) (续 |
|-------------------------------|------------------|
|-------------------------------|------------------|

#### 3 软件

#### 3.1 Motor Studio GUI 应用程序

Motor Studio GUI 提供引导式调优说明和用于实时变量监控的虚拟示波器等,简化了 MCF8315 的调优过程。可 在 TI.com 上下载最新版本的 Motor Studio GUI。

#### 3.1.1 下载并运行 Motor Studio GUI

Motor Studio GUI 可用于连接和配置 MCF8315。

- 1. 连接 MCF8315PWPEVM,如节 2.2 所述。
- 2. 下载最新版本的 Motor Studio GUI。
- 3. 安装 Motor Studio GUI 后,运行 Motor Studio GUI 应用程序。
- 4. 点击窗口右下角 Hardware Setup 下的红色 Setup Now 按钮。
- 5. 设置 MCF8315PWPEVM 的硬件设置后,点击 Quick Spin 选项开始配置器件。

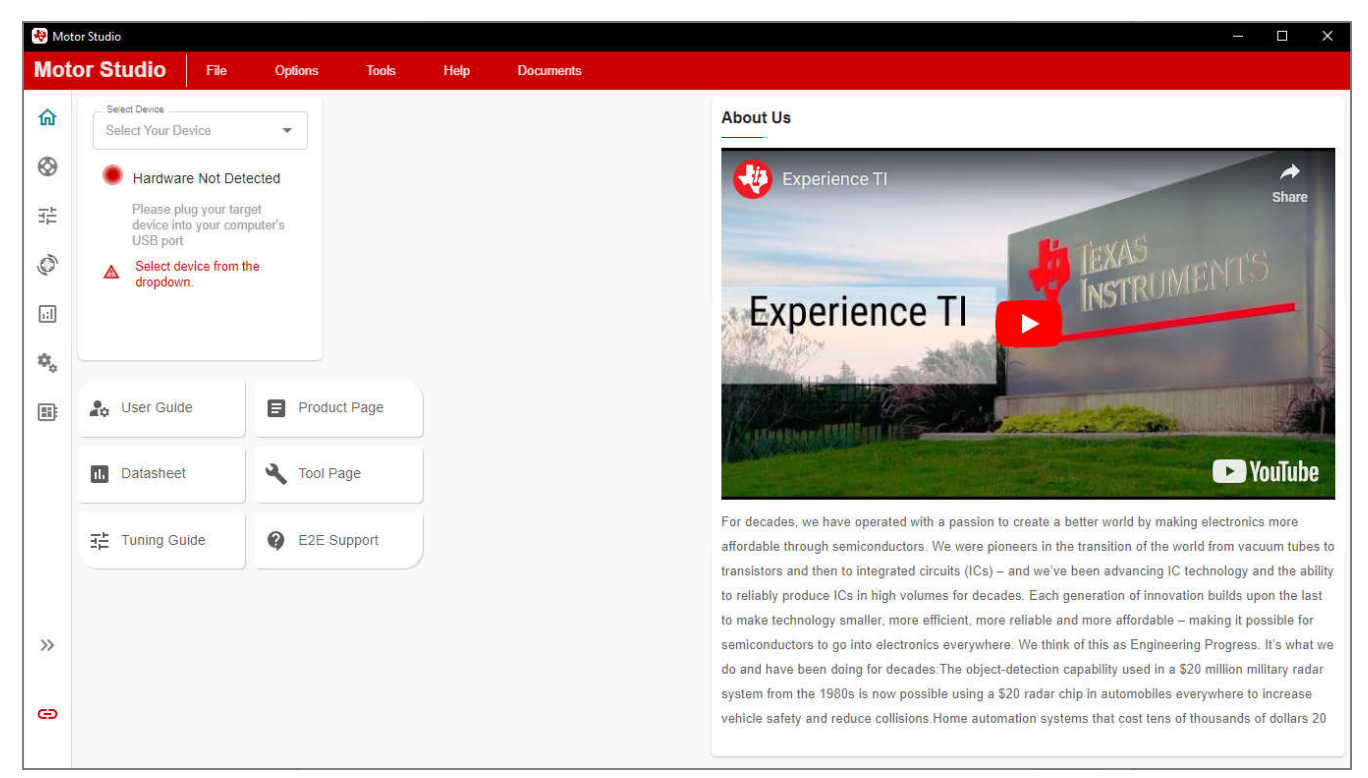

#### 图 3-1. Motor Studio GUI 主页

加载 GUI 后,按照 GUI 的"Quick Spin"页面使电机旋转。

#### 3.2 MSP430FR2355 接口固件

MCF8315PWPEVM 提供一个 USB 转 UART 转 I2C 接口,并使用作为主机 PC 和 MCF8315 器件之间通信桥梁 的 MSP430FR2355 微控制器,来配置各种器件设置和读取故障诊断信息。

默认情况下,板载 MSP430 微控制器已包含与 Motor Studio GUI 进行通信所需的 MSP430FR2355 Motor Studio 固件。如有固件更新,或 GUI 未连接到 EVM,则用户必须按照节 3.2.2 中概述的步骤,将固件代码刷入 MSP430。

要将固件代码刷入 MSP430, 需要一个集成开发环境 (IDE) 和一个 eZ-FET 调试探针。以下示例使用 Code Composer Studio<sup>™</sup> (CCS) IDE 和 MSP-EXP430FR2355 LaunchPad<sup>™</sup> 开发套件来提供 eZ-FET 调试探针。

#### 3.2.1 下载 Code Composer Studio 并导入 MSP430FR2355 接口固件代码

- 1. 下载 MSP430FR2355 Motor Studio 固件并解压到计算机上的某个位置。
- 2. 下载最新版本的 Code Composer Studio。这将在目录 C:\ti 中设置一个 ti 文件夹。
  - a. 接受所有协议,默认安装位置,然后点击"Next"继续浏览菜单。
  - b. 在 *Selected Components* 窗口中,确保选中 *MSP430 Low-Power MCUs*,安装 MSP430 LaunchPad 评 估套件所需的软件包。
- 3. 安装后,运行 CCS 并选择一个文件夹或默认文件夹作为工作区来存储任何新项目。可以根据用户的偏好更改 位置和命名规则。点击"OK"按钮以接受。
- 4. 在 CCS 中,点击"Project"选项卡并选择 Import CCS Projects。点击 Browse。
- 5. 通过解压 Motor Studio 固件,选择在步骤1中创建的文件夹。
- 6. 将工程 "MCx8315EVM\_MSP430FR2355\_Firmware" 导入您的工作区,如图 3-2 所示。

| 🕒 Project Explorer × 🕒 🐄 🍞 🕴 🗖                          | 🕅 main.c ×                                                                                                    |
|---------------------------------------------------------|----------------------------------------------------------------------------------------------------|
| MCxGUI_Comm_Bridge_MSP430FR2355_v0.0.9 [Active - Debug] | 1/*COPYRIGHT,BSD                                                                                                    |
| > 🕏 Binaries                                            | 2 * Copyright (c) 2018, Texas Instruments Incorporated<br>3 * All nights reserved                                                               |
| > 🔊 Includes                                            | 4 *                                                                                                    |
| > 🗁 Debug                                               | 5 * Redistribution and use in source and binary forms, with or without                                                                          |
| > 🗁 driverlib                                           | 6 * modification, are permitted provided that the following conditions                                                                          |
| > 🗁 jsmn                                                | 7 * are met:                                                                                                    |
| > 💩 targetConfigs                                       | 9 * * Redistributions of source code must retain the above copyright                                                                            |
| > lak_msp430fr2355.cmd                                  | 10 * notice, this list of conditions and the following disclaimer.                                                                              |
| > 🖻 main.c                                              | 11 *                                                                                                    |
|                                                         | 12 * * Redistributions in binary form must reproduce the above copyright                                                                        |
|                                                         | 13 - notice, this list of conditions and the following disclaimer in the<br>documentation and/or other materials provided with the distribution |
|                                                         | 15 *                                                                                                    |
|                                                         | 16 * * Neither the name of Texas Instruments Incorporated nor the names of                                                                      |
|                                                         | 17 * its contributors may be used to endorse or promote products derived                                                                        |
|                                                         | <pre>18 * from this software without specific prior written permission. 19 *</pre>                                                              |
|                                                         | 20 * THIS SOFTWARE IS PROVIDED BY THE COPYRIGHT HOLDERS AND CONTRIBUTORS "AS IS"                                                                |
|                                                         | 21 * AND ANY EXPRESS OR IMPLIED WARRANTIES, INCLUDING, BUT NOT LIMITED TO,                                                                      |
|                                                         | 22 * THE IMPLIED WARRANTIES OF MERCHANTABILITY AND FITNESS FOR A PARTICULAR                                                                     |
|                                                         | 23 * PURPOSE ARE DISCLAIMED. IN NO EVENT SHALL THE COPYRIGHT OWNER OR                                                                           |
|                                                         | 25 * EXEMPLARY, OR CONSEQUENTIAL DAMAGES (INCLUDING, BUT NOT LIMITED TO.                                                                        |
|                                                         | 26 * PROCUREMENT OF SUBSTITUTE GOODS OR SERVICES; LOSS OF USE, DATA, OR PROFITS;                                                                |
|                                                         | 27 * OR BUSINESS INTERRUPTION) HOWEVER CAUSED AND ON ANY THEORY OF LIABILITY,                                                                   |
|                                                         | 28 * WHETHER IN CONTRACT, STRICT LIABILITY, OR TORT (INCLUDING NEGLIGENCE OR                                                                    |
|                                                         | 29 - OTHERWISE) ARISING IN ANY WAY OUT OF THE USE OF THIS SUFTWARE,<br>30 * EVEN IF ADVISED OF THE POSSIBILITY OF SUCH DAMAGE.                  |
|                                                         | 31 */COPYRIGHT*/                                                                                                    |
|                                                         | 32//***********************************                                                                                                    |
|                                                         | 33 //                                                                                                    |
|                                                         | 34// MSP430FK2555 TIRMWARE FOR COMPACIDILITY WITH MOTOR Studio                                                                                  |
|                                                         | 36// E. Chen                                                                                                    |
|                                                         | 37// Texas Instruments Inc.                                                                                                    |
|                                                         | 38// May 2018                                                                                                    |
|                                                         | 39//****                                                                                                    |
|                                                         | 40<br>41#include <driverlib.h></driverlib.h>                                                                                                    |
|                                                         | 42#include <stdint.h></stdint.h>                                                                                                    |
|                                                         | 43#include <stdbool.h></stdbool.h>                                                                                                    |
|                                                         | 44 #include <stdio.h></stdio.h>                                                                                                    |
|                                                         | 46 #include (string,h)                                                                                                    |
|                                                         | 47#include <jsmn.h></jsmn.h>                                                                                                    |
|                                                         | 48                                                                                                    |
|                                                         | 49/* Constants */                                                                                                    |
|                                                         | 51#define INTER BYTE DELAY 2800 // at least 100 us                                                                                              |
|                                                         | 52#define I2C_TIMEOUT 65535                                                                                                    |
| 1                                                       | F2                                                                                                    |

图 3-2. Code Composer Studio 中的 MSP430FR2355 接口固件代码

#### 3.2.2 使用 eZ-FET 对 MSP430FR2355 进行编程

MCF8315EVM 上的 MSP430FR2355 进行了预编程,包含与 Motor Studio GUI 和 MCF8315 通信所需的固件。 要对 MSP430FR2355 重新编程或刷写自定义代码,用户需要一个包含 eZ-FET 调试探针的外部 MSP430 LaunchPad<sup>™</sup>。在这个示例中,我们使用 <u>MSP-EXP430FR2355 LaunchPad 开发套件</u> 来提供调试探针。

MSP430FR2355 LaunchPad 上的 eZ-FET 调试探针使用 SPI-by-Wire JTAG 接口对 MCF8315PWPEVM 上的 MSP430FR2355 MCU 进行编程。有关包含板载 eZ-FET 调试探针的 MSP430 LaunchPad,请参阅 MSP430 LaunchPad 开发套件。

- 1. 从 MSP430 LaunchPad 上移除 GND、3V3、SBWTDIO 和 SBWTCK 跳线。
- 2. 将 GND、3V3、SBWTCK 和 SBWTDIO 信号 LaunchPad eZ-FET 侧的顶部引脚连接到 MCF8315PWPEVM 的 J4 上的各自引脚,如表 3-1 和图 3-3 所示。
- 3. 将 Micro-USB 电缆连接到 MSP430 LaunchPad 和 PC。
- 4. 点击 "Build Project" 图标或 CTRL+B,确保成功构建工程。如有需要,从"Console"(控制台)上接受任何更新。
- 5. 点击"Debug Project"以设置调试会话,然后按"Play"按钮运行代码。
- 6. 停止调试会话,关闭 Code Composer Studio,断开 SPI-by-Wire 跳线,并从 MSP430 LaunchPad 上拔下 Micro-USB 电缆。

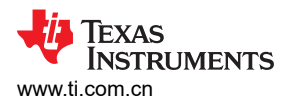

软件

| MSP430 LaunchPad <sup>™</sup> (eZ-FET 调试探针侧)(J101) | MCF8315PWPEVM 4 引脚 SPI-by-Wire 接头 (J4) |
|----------------------------------------------------|----------------------------------------|
| GND                                                | GND                                    |
| 3V3                                                | 3.3V                                   |
| SBWTDIO                                            | SBWTDIO                                |
| SBWTCK                                             | SBWTCK                                 |

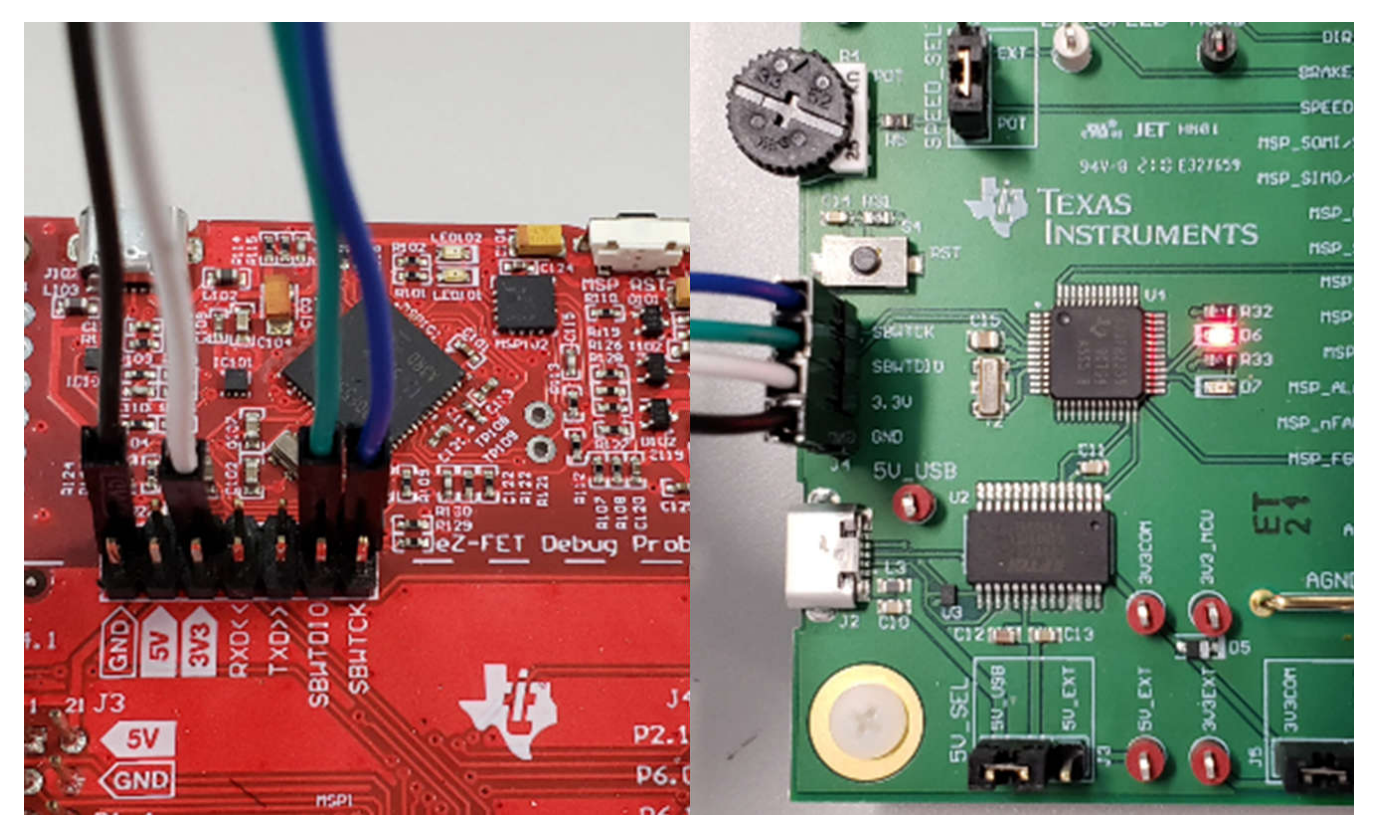

图 3-3. MSP430 LaunchPad<sup>™</sup> eZ-FET 探针连接到 MCF8315PWPEVM

## 4 硬件设计文件

4.1 原理图

#### 4.1.1 主电源和 π 型滤波器

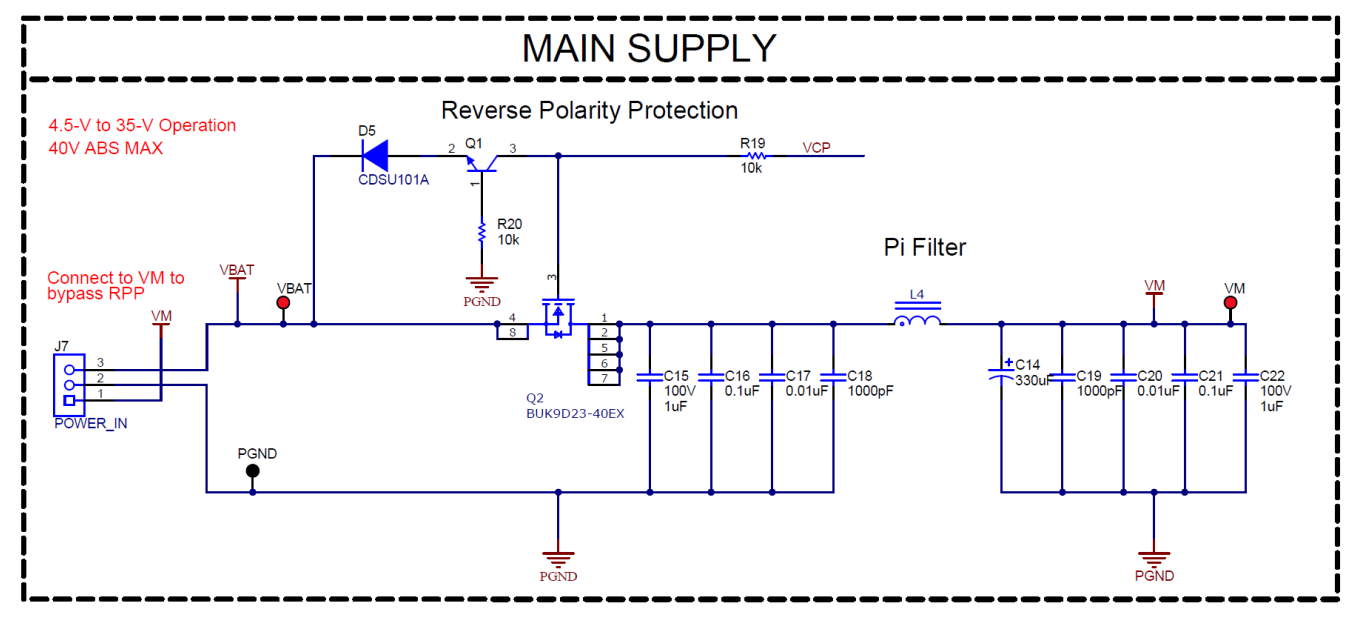

图 4-1. 主电源和 π 型滤波器原理图

#### **4.1.2 连接器和接口**

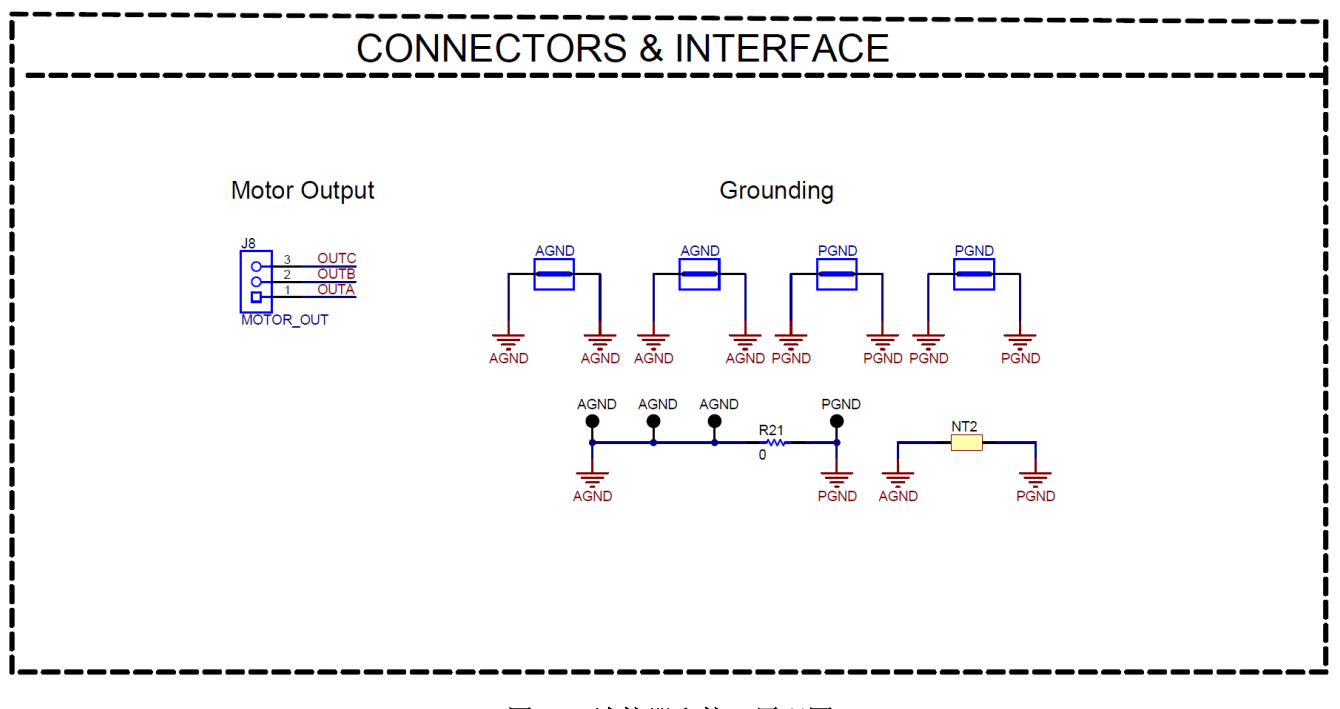

#### 图 4-2. 连接器和接口原理图

#### 

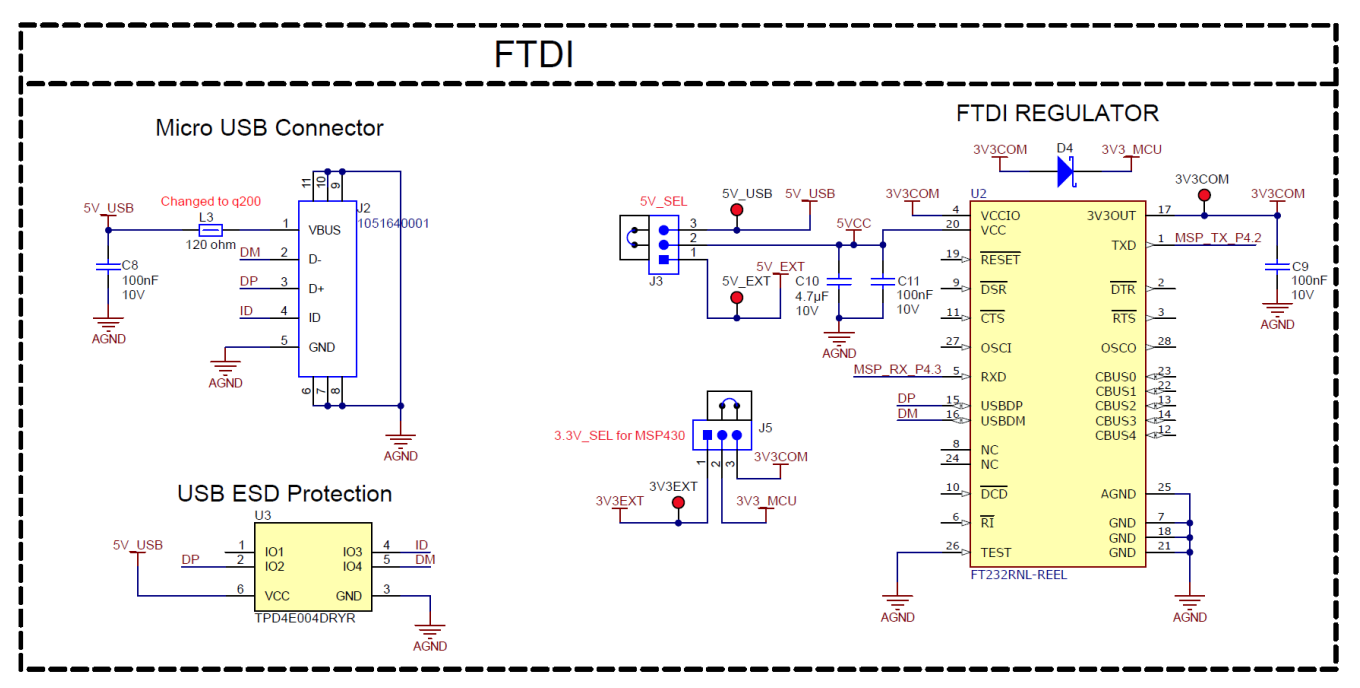

图 4-3. USB 转 UART 原理图

4.1.4 MCU 编程和调试

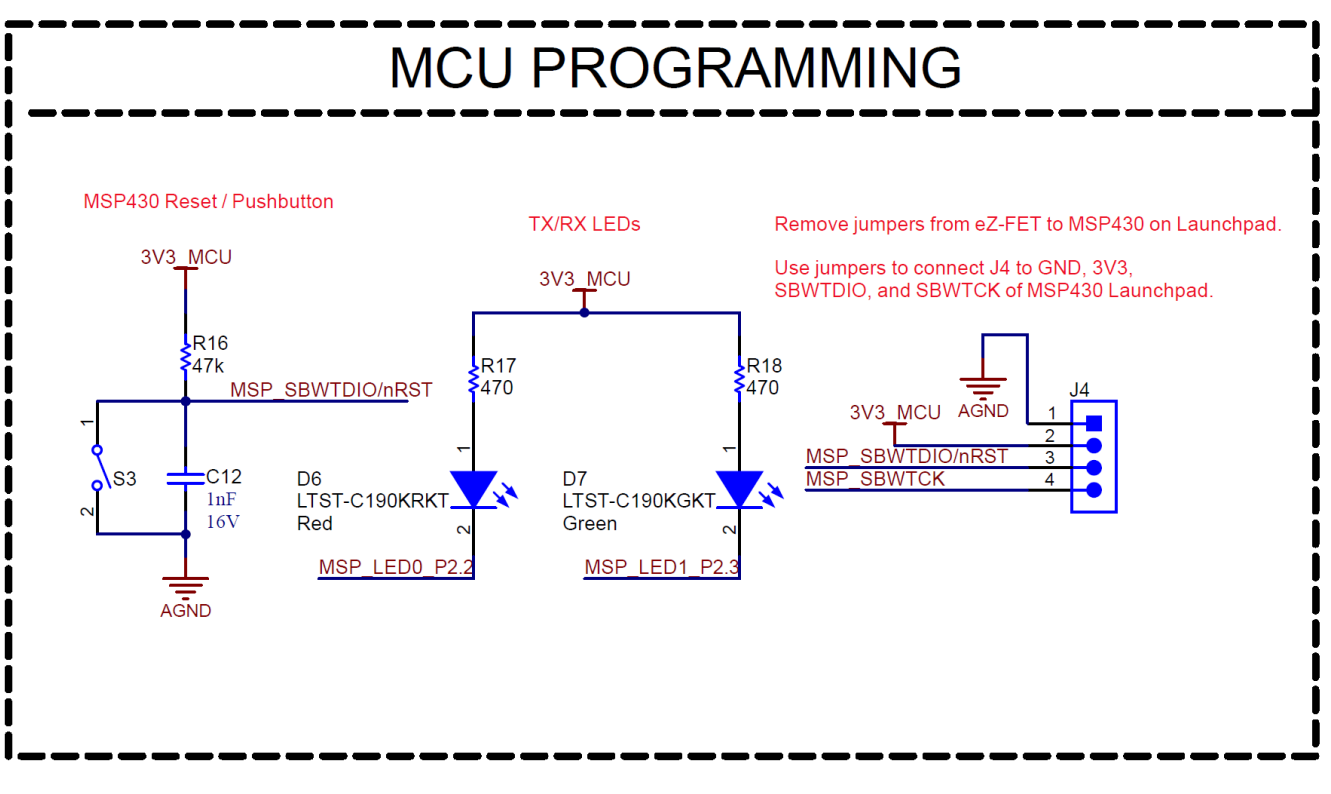

#### 图 4-4. MCU 编程和调试原理图

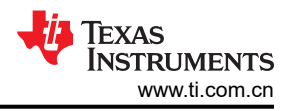

#### 4.1.5 MSP430FR2355 MCU

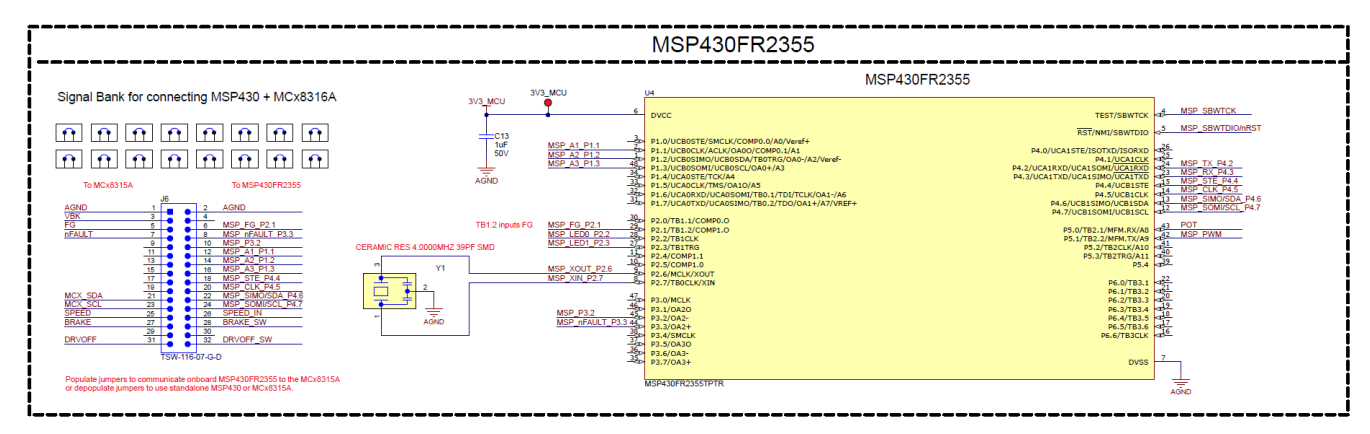

#### 图 4-5. MSP430FR2355 MCU 原理图

#### 4.1.6 MCF8315 三相无传感器 FOC 集成驱动器

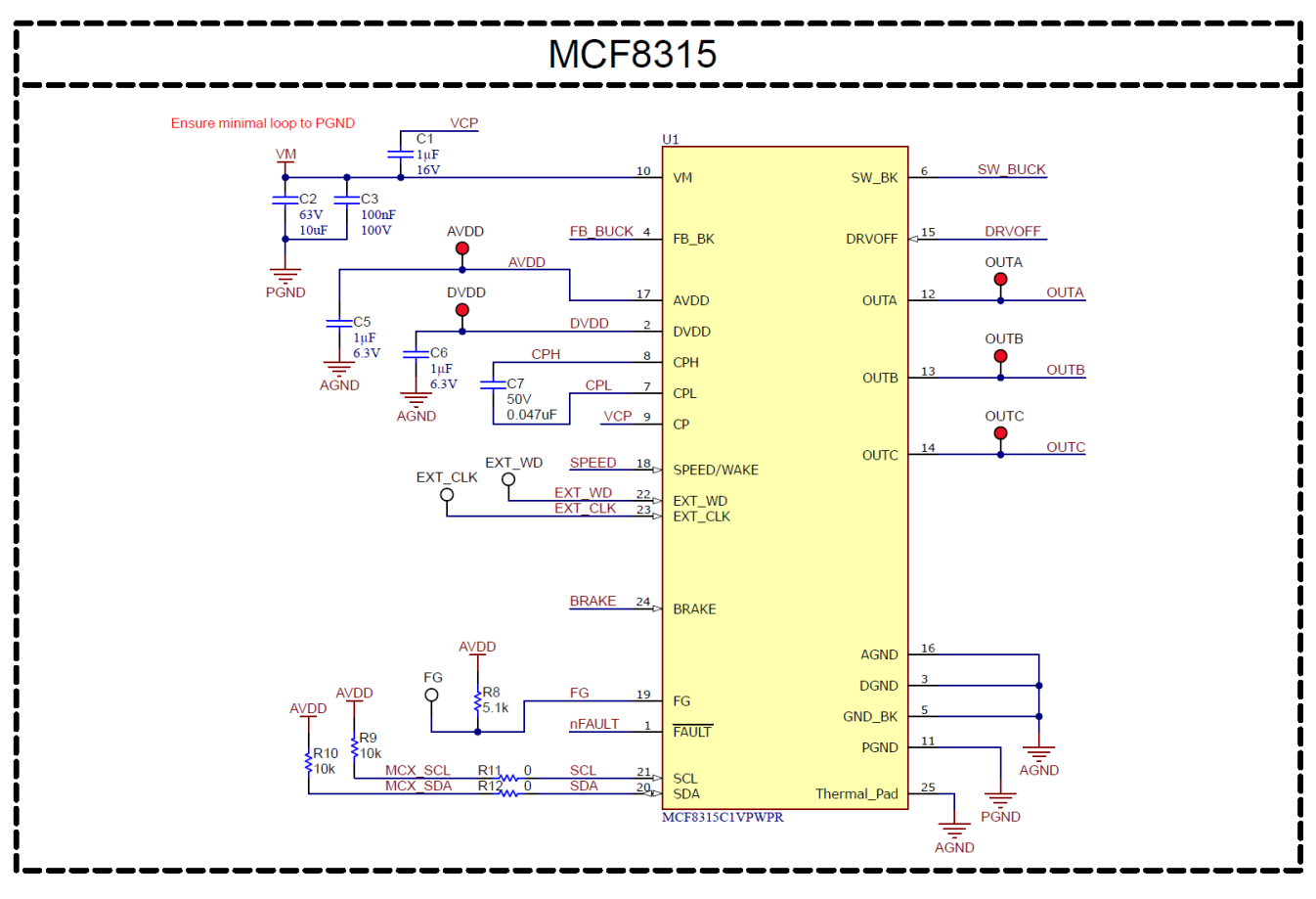

图 4-6. MCF8315 三相无传感器 FOC 集成驱动器示意图

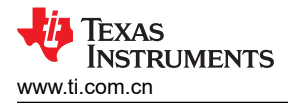

#### 4.1.7 降压稳压器

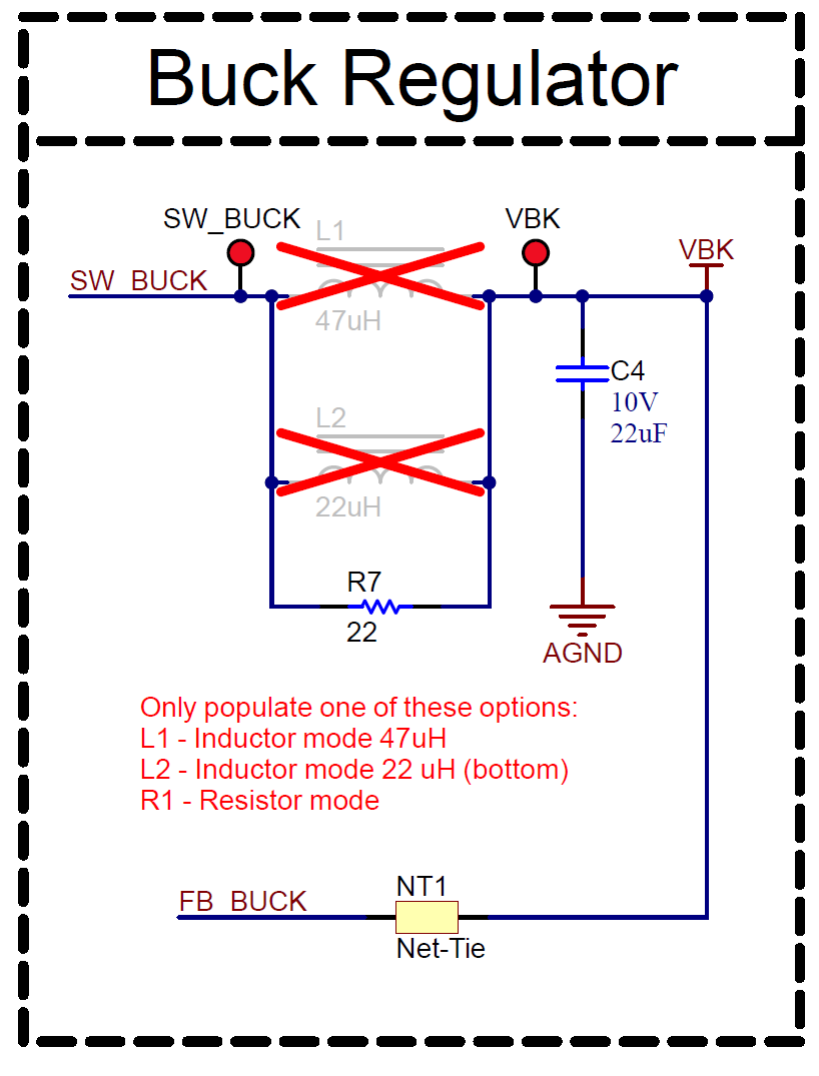

图 4-7. 降压稳压器原理图

4.1.8 状态 LED

#### TEXAS INSTRUMENTS www.ti.com.cn

## Status LEDs **Buck LED** nFAULT LED VM LED VBK VBK VM D1 Green D2 Red D3 Green R13 R14 R15 1.00k 1.00k 4.70k nFAULT AGND PGND

图 4-8. 状态 LED 原理图

4.1.9 开关和速度输入

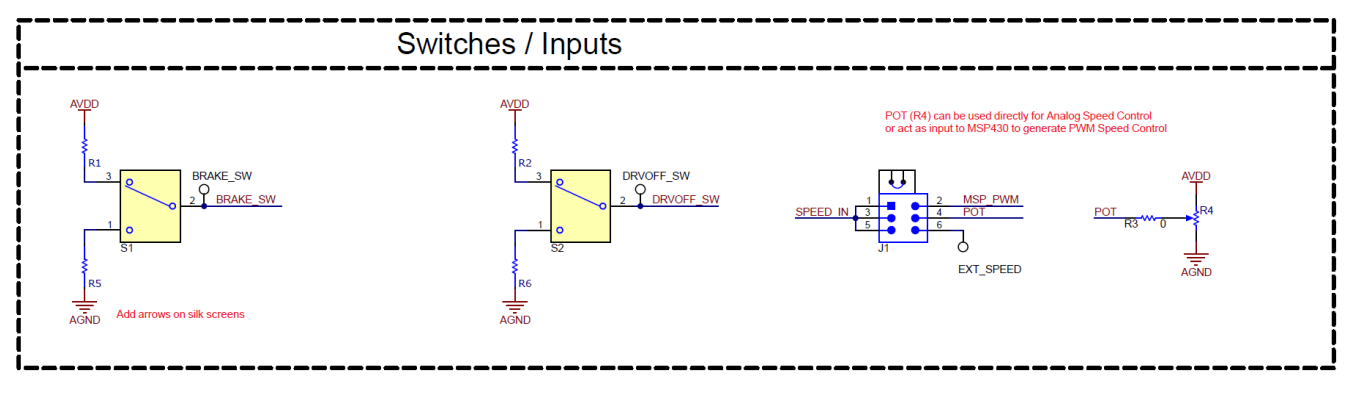

图 4-9. 开关和速度输入

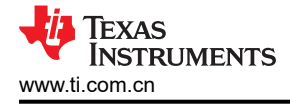

#### 4.2 PCB 布局

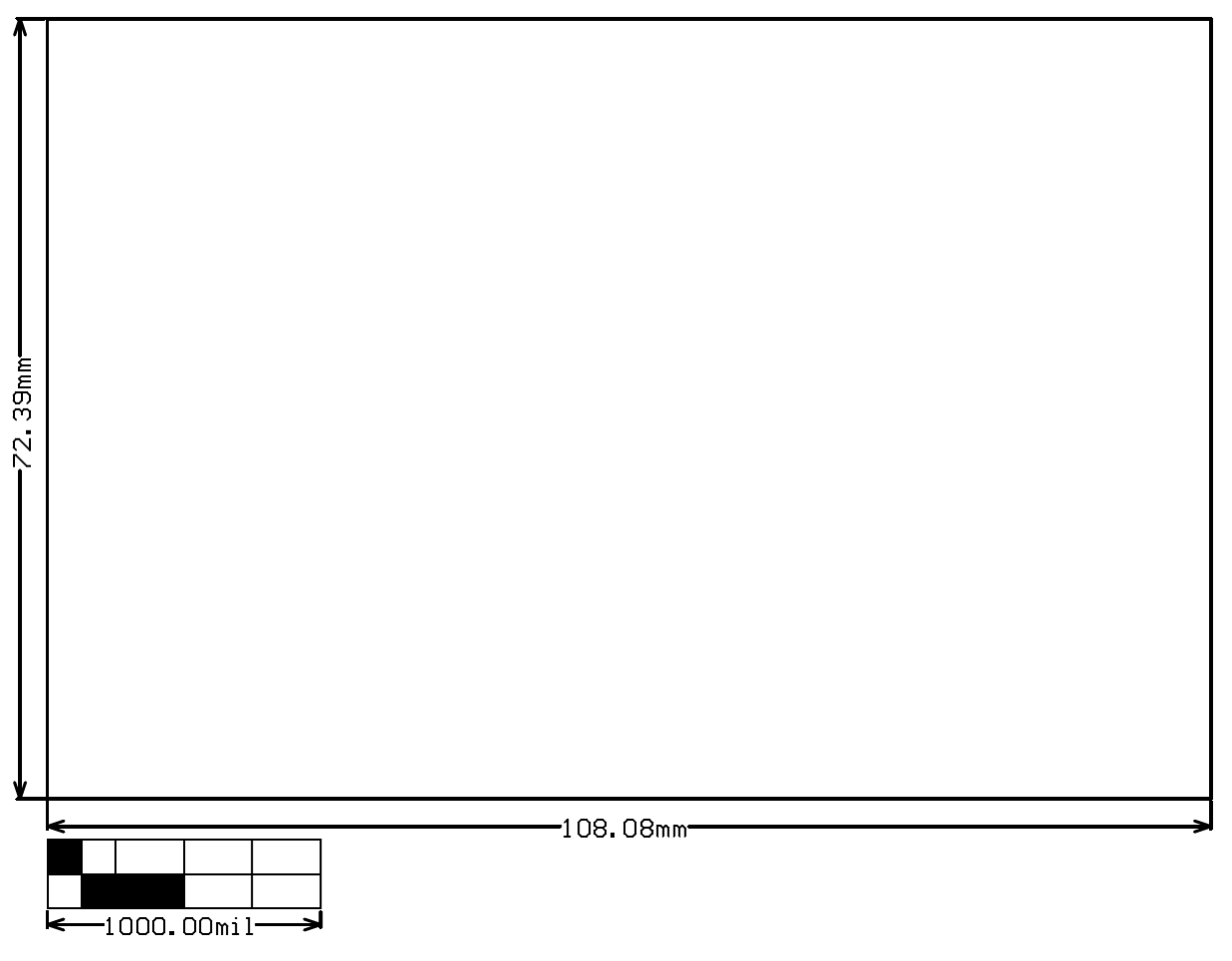

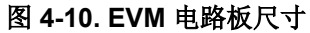

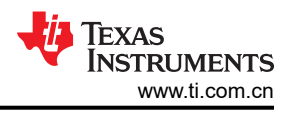

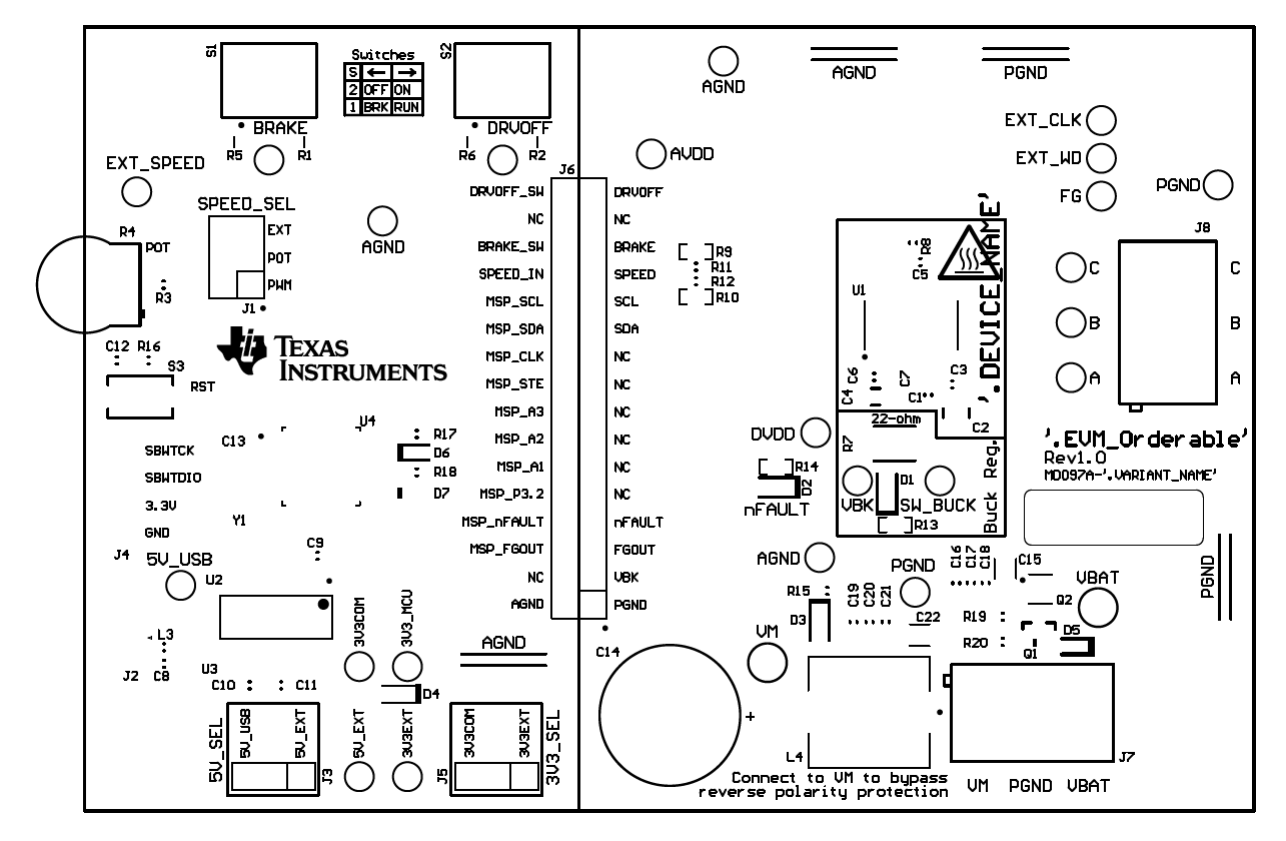

图 4-11. EVM 顶部覆盖层

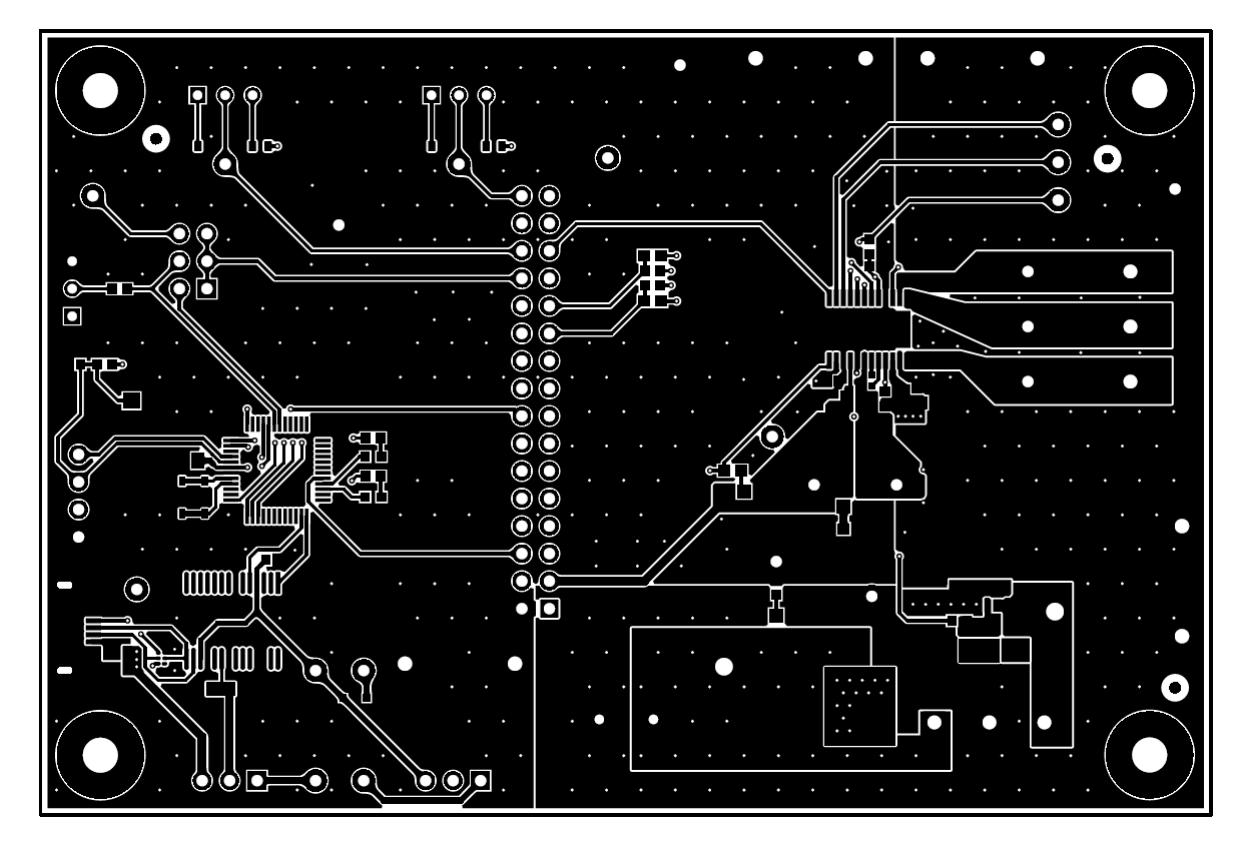

#### 图 4-12. EVM 顶层

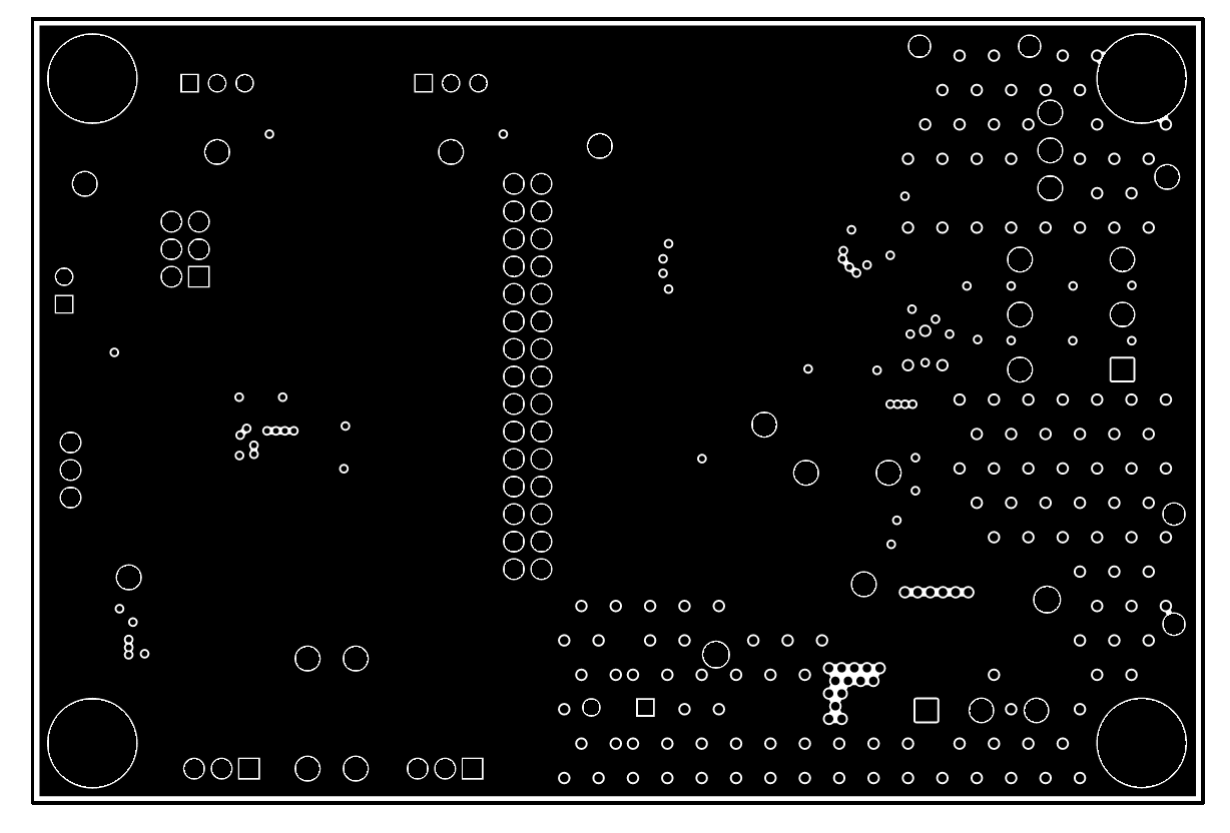

图 4-13. EVM 信号层 1

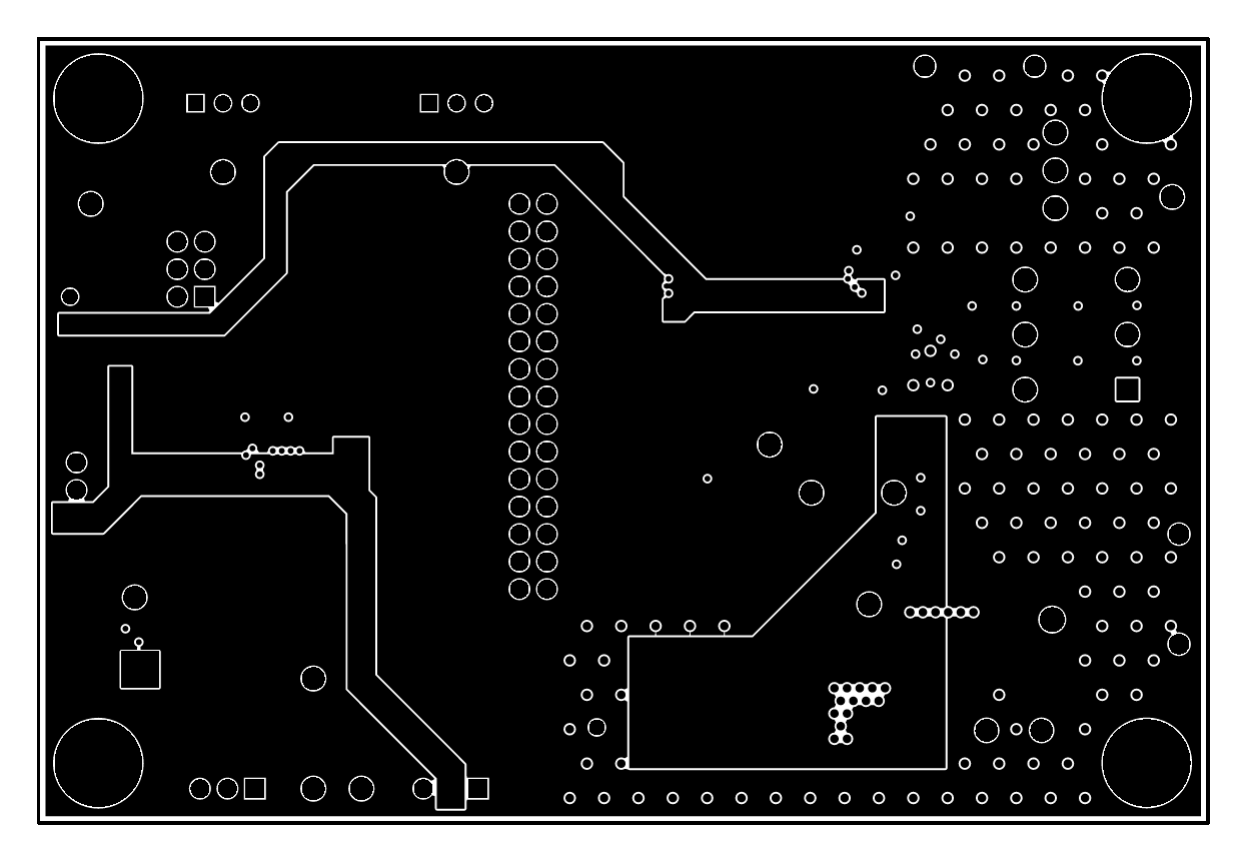

#### 图 4-14. EVM 信号层 2

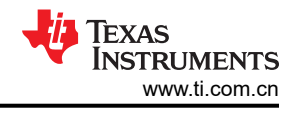

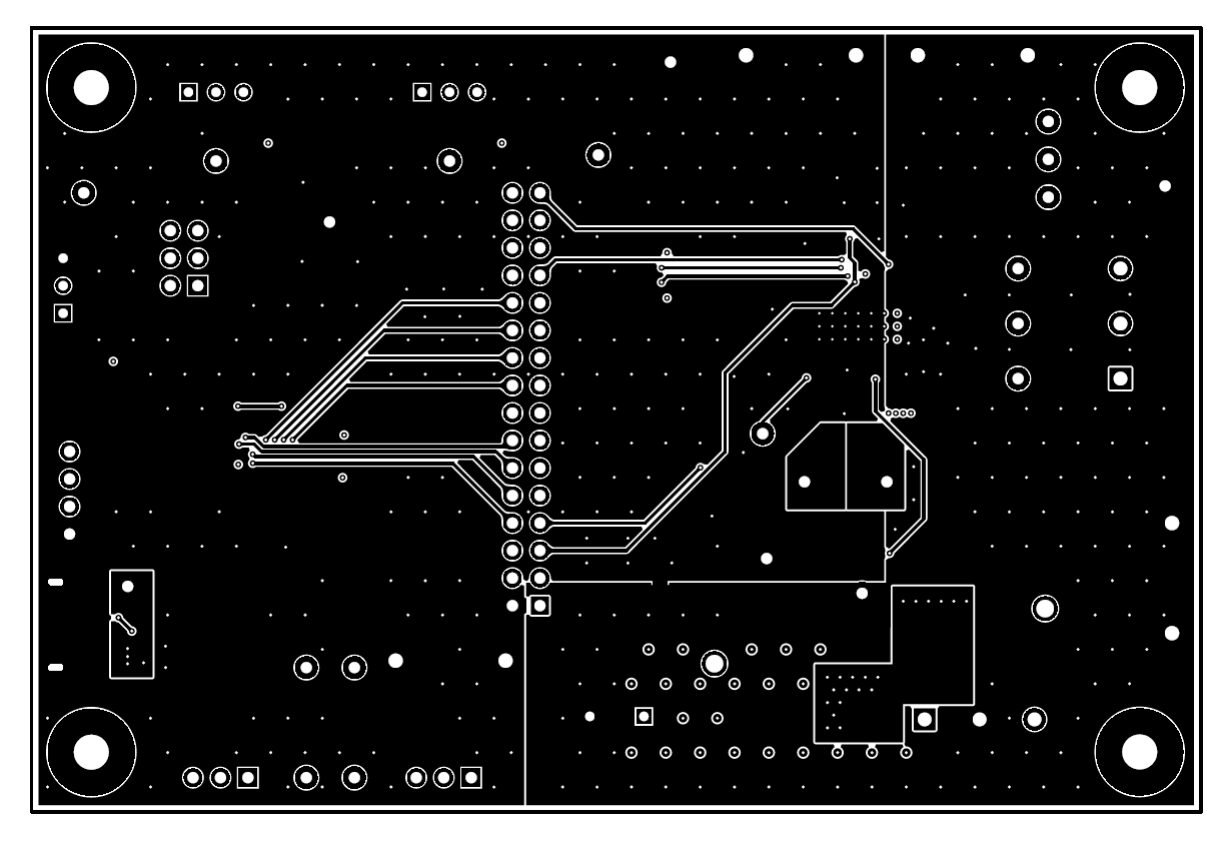

图 4-15. EVM 底层

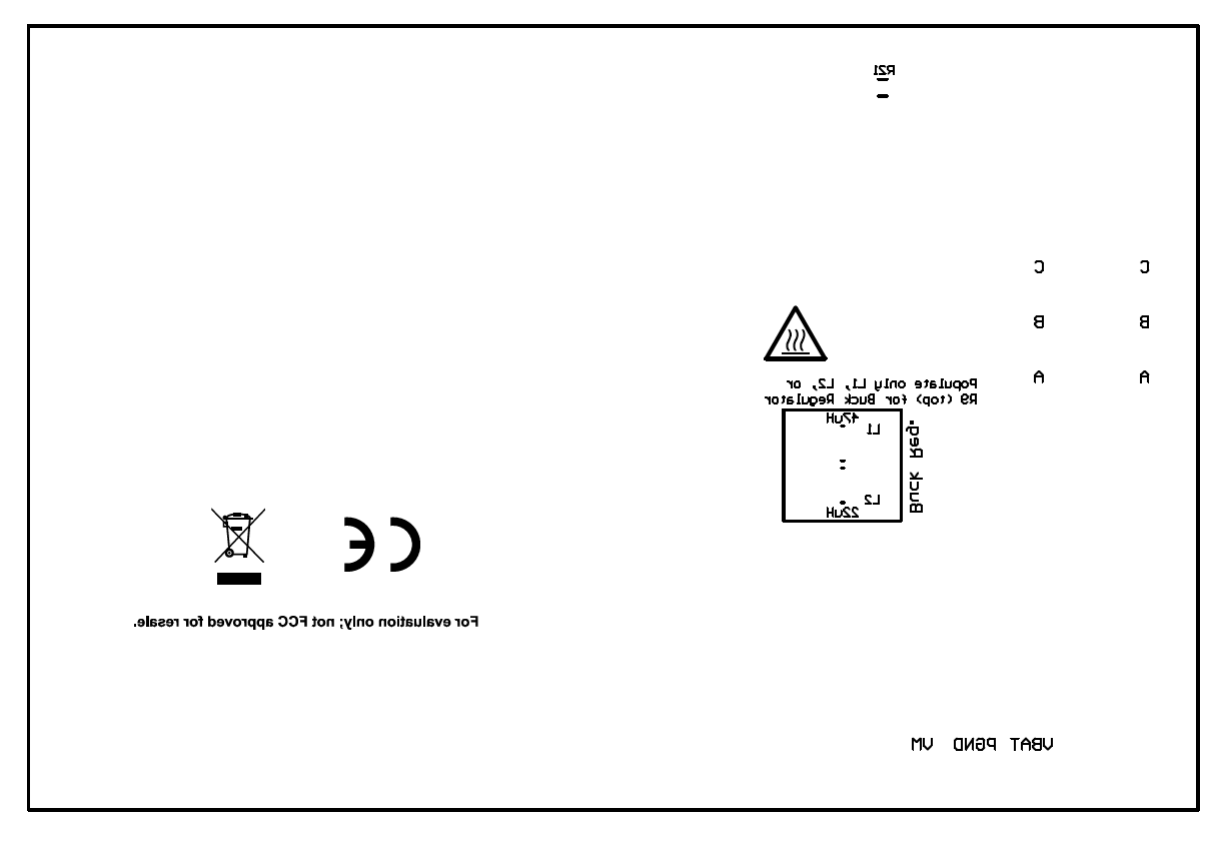

#### 图 4-16. EVM 底部覆盖层

| 位号        | 数量 | 值       | 说明                                                          | 封装参考        | 器件型号                    | 制造商              |
|-----------|----|---------|-------------------------------------------------------------|-------------|-------------------------|------------------|
| !PCB1     | 1  |         | 印刷电路板                                                       |             | MD097A                  | 不限               |
| C1        | 1  | 1uF     | 电容,陶瓷,<br>1µF,16V,<br>+/-10%,X7R,<br>AEC-Q200 1 级,<br>0603  | 0603        | ЕМК107В7105КА<br>НТ     | Taiyo Yuden      |
| C2        | 1  | 10uF    | 电容,陶瓷,<br>10uF,63V,<br>+/-10%,X7R,<br>1210                  | 1210        | GRM32ER71J106<br>KA12L  | MuRata           |
| C3        | 1  | 0.1uF   | 电容,陶瓷,<br>0.1uF,100V,<br>+/-10%,X7R,<br>0603                | 0603        | GRM188R72A104<br>KA35D  | MuRata           |
| C4        | 1  | 22uF    | 电容,陶瓷,<br>22uF,10V,<br>+/-10%,X7R,<br>1206                  | 1206        | GRM31CR71A226<br>KE15L  | MuRata           |
| C5、C6     | 2  | 1uF     | 电容,陶瓷,<br>1µF,6.3V,<br>+/-10%,X7R,<br>AEC-Q200 1 级,<br>0603 | 0603        | C0603C105K9RA<br>CAUTO  | Kemet            |
| C7        | 1  | 0.047uF | 电容,陶瓷,<br>0.047uF,50V,<br>+/-10%,X7R,<br>0402               | 0402        | C1005X7R1H473<br>K050BB | ТDК              |
| C8、C9、C11 | 3  | 0.1uF   | 电容,陶瓷,<br>0.1uF,10V,<br>+/-10%,X7R,<br>0603                 | 0603        | 0603ZC104KAT2A          | AVX              |
| C10       | 1  | 4.7uF   | 电容,陶瓷,<br>4.7uF,10V,<br>+/-20%,X7R,<br>0603                 | 0603        | GRM188Z71A475<br>ME15D  | MuRata           |
| C12       | 1  | 1000pF  | 电容,陶瓷,<br>1000pF,16V,<br>+/-10%,X7R,<br>0603                | 0603        | 8.85012E+11             | Wurth Elektronik |
| C13       | 1  | 1uF     | 电容,陶瓷,<br>1uF,50V,<br>+/-10%,X7R,<br>0805_                  | 0805        | 8.85012E+11             | Wurth Elektronik |
| C14       | 1  | 330uF   | 电容,铝,<br>330uF,63V,<br>+/-20%,AEC-<br>Q200 2 级,TH           | D12.5xL20mm | ELXZ630ELL331<br>MK20S  | Chemi-Con        |

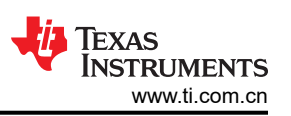

| 位号                 | 数量 | 值      | 说明                                                             | 封装参考                                                 | 器件型号                     | 制造商                      |
|--------------------|----|--------|----------------------------------------------------------------|------------------------------------------------------|--------------------------|--------------------------|
| C15、C22            | 2  | 1uF    | 电容,陶瓷,<br>1uF,100V,<br>+/-10%,X7R,<br>1206                     | 1206                                                 | CL31B105KCHNN<br>NE      | Samsung                  |
| C16、C21            | 2  | 0.1uF  | 电容,陶瓷,<br>1uF,100V,<br>+/-10%,X7S,<br>AEC-Q200 0.1<br>级,0603   | 0603                                                 | CGA3E3X7S2A10<br>4K080AB | TDK                      |
| C17、C20            | 2  | 0.01uF | 电容,陶瓷,<br>1uF,100V,<br>+/-10%,X7R,<br>AEC-Q200 0.01<br>级,0603  | 0603                                                 | CGA3E2X7R2A10<br>3K080AA | TDK                      |
| C18、C19            | 2  | 1000pF | 电容,陶瓷,<br>1000pF,100V,<br>+/-10%,X7R,<br>AEC-Q200 1 级,<br>0603 | 0603                                                 | CGA3E2X7R2A10<br>2K080AA | TDK                      |
| D1、D3              | 2  | 绿色     | LED,绿色,SMD                                                     | LED_0805                                             | LTST-C170KGKT            | Lite-On                  |
| D2                 | 1  | 红色     | LED,红色,SMD                                                     | 红色 0805 LED                                          | LTST-C170KRKT            | Lite-On                  |
| D4                 | 1  | 40V    | 二极管,肖特基,<br>40V,0.75A,<br>AEC-Q101,<br>SOD-323                 | SOD-323                                              | BAT165E6327HT<br>SA1     | Infineon<br>Technologies |
| D5                 | 1  | 90V    | 二极管,开关,<br>90V,0.1 A,<br>SOD-523F                              | SOD-523F                                             | CDSU101A                 | Comchip<br>Technology    |
| D6                 | 1  | 红色     | LED,红色,SMD                                                     | 红色 LED,1.6mm<br>x 0.8mm x 0.8mm                      | LTST-C190KRKT            | Lite-On                  |
| D7                 | 1  | 绿色     | LED,绿色,SMD                                                     | 1.6mm x 0.8mm x<br>0.8mm                             | LTST-C190KGKT            | Lite-On                  |
| FID1、FID2、<br>FID3 | 3  |        | 基准标记。没有需<br>要购买或安装的元<br>件。                                     | 不适用                                                  | 不适用                      | 不适用                      |
| H1、H2、H3、H4        | 4  |        | 机械螺钉,圆头,<br>#4-40 x 1/4,尼<br>龙,飞利浦盘形头                          | 螺钉                                                   | NY PMS 440 0025<br>PH    | B&F Fastener<br>Supply   |
| H5、H6、H7、H8        | 4  |        | 六角螺柱,0.5"L<br>#4-40 尼龙                                         | 螺柱                                                   | 1902C                    | Keystone                 |
| J1                 | 1  |        | 接头,100mil,<br>3x2,镀金,TH                                        | 3x2 接头                                               | TSW-103-07-G-D           | Samtec                   |
| J2                 | 1  |        | 插座,USB 2.0,<br>Micro B,5 位,<br>R/A,SMT                         | 插座,USB 2.0,<br>Micro B,5 位,<br>0.65mm 间距,<br>R/A,SMT | 1051640001               | Molex                    |

| 位号                 | 数量 | 值            | 说明                                                                     | 封装参考                       | 器件型号                   | 制造商                            |
|--------------------|----|--------------|------------------------------------------------------------------------|----------------------------|------------------------|--------------------------------|
| J3、J5              | 2  |              | 接头,100mil,<br>3x1,镀金,TH                                                | PBC03SAAN                  | PBC03SAAN              | Sullins Connector<br>Solutions |
| J4                 | 1  |              | 接头,100mil,<br>4x1,镀金,TH                                                | 4x1 接头                     | TSW-104-07-G-S         | Samtec                         |
| J6                 | 1  |              | 接头,100mil,<br>16x2,镀金,TH                                               | 16x2 接头                    | TSW-116-07-G-D         | Samtec                         |
| J7、J8              | 2  |              | 端子块,<br>5.08mm,3x1,黄<br>铜,TH                                           | <b>3x1 5.08mm</b> 端子<br>块  | ED120/3DS              | On-Shore<br>Technology         |
| L3                 | 1  |              | 电感器,铁氧体磁<br>珠,铁氧体,3A,<br>120 Ω,AEC-<br>Q200 1 级,SMD                    | 0603                       | BLM18SG121TZ1<br>D     | MuRata                         |
| L4                 | 1  | 1uH          | 1μH 屏蔽电感器,<br>19A,3.1mΩ(最<br>大值,非标准)                                   | SMD2                       | HCM1A1104V2-1<br>R0-R  | Eaton                          |
| LBL1               | 1  |              |                                                                        | PCB 标签,0.650<br>x 0.200 英寸 | THT-14-423-10          | Brady                          |
| Q1                 | 1  | 80V          | 晶体管,NPN,<br>80V,1.5A,AEC-<br>Q101,SOT-23                               | SOT-23                     | FMMT620TA              | Diodes Inc.                    |
| Q2                 | 1  |              | N 沟道 40V 8A<br>(Ta) 15W (Tc) 表面<br>贴装<br>DFN2020MD-6                   | SOT1220                    | BUK9D23-40EX           | Nexperia                       |
| R1、R2、R5、R6        | 4  | 10k          | 薄膜电阻,0603,<br>10kΩ,0.1%,<br>1/10W,<br>±10ppm/°C,模制<br>SMD,穿孔载体,<br>T/R | 0603                       | ERA-3ARB103V           | Panasonic                      |
| R3、R11、R12         | 3  | 0            | 电阻,0,5%,<br>0.1 W,AEC-<br>Q200 0 级,0603                                | 0603                       | ERJ-3GEY0R00V          | Panasonic                      |
| R4                 | 1  | <b>25k</b> Ω | 微调电位计,<br>25k Ω,0.5W,TH                                                | 9.53mm x 8.89mm            | 3352T-1-253LF          | Bourns                         |
| R7                 | 1  | 22           | 电阻,22,5%,<br>1.5W,AEC-Q200<br>0 级,2512                                 | 2512                       | CRCW251222R0J<br>NEGHP | Vishay-Dale                    |
| R8                 | 1  | 5.1k         | 电阻,5.1k,5%,<br>0.1W,AEC-Q200<br>0 级,0603                               | 0603                       | CRCW06035K10J<br>NEA   | Vishay-Dale                    |
| R9、R10、R19、<br>R20 | 4  | 10k          | 电阻,10k,5%,<br>0.1W,AEC-Q200<br>0 级,0603                                | 0603                       | CRCW060310K0J<br>NEA   | Vishay-Dale                    |

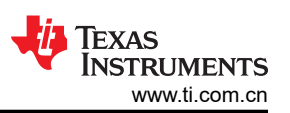

| 位号                                                                                                    | 数量 | 值     | 说明                                      | 封装参考                       | 器件型号                 | 制造商                     |
|----------------------------------------------------------------------------------------------------|----|-------|-----------------------------------------|----------------------------|----------------------|-------------------------|
| R13、R14                                                                                                    | 2  | 1.00k | 电阻,1.00k,<br>1%,0.1W,0603               | 0603                       | RC0603FR-071KL       | Yageo                   |
| R15                                                                                                    | 1  | 4.70k | 电阻,4.70k,<br>0.1%,0.1W,<br>0603         | 0603                       | RT0603BRD074K<br>7L  | Yageo America           |
| R16                                                                                                    | 1  | 47k   | 电阻,47k,5%,<br>0.1W,0603                 | 0603                       | RC0603JR-0747K<br>L  | Yageo                   |
| R17、R18                                                                                                    | 2  | 470   | 电阻,470,5%,<br>0.1W,0603                 | 0603                       | RC0603JR-07470<br>RL | Yageo                   |
| R21                                                                                                    | 1  | 0     | 电阻,0,5%,<br>0.25W,AEC-<br>Q200 0 级,1206 | 1206                       | RCA12060000ZS<br>EA  | Vishay-Dale             |
| S1、S2                                                                                                    | 2  |       | 开关,切换,<br>SPDT 0.4VA 28V                | 6.8mm x 23.1mm<br>x 8.8mm  | B12AP                | NKK 交换机                 |
| S3                                                                                                    | 1  |       | 开关,触控式,<br>SPST,12V,<br>SMD             | SMD,6mm x<br>3.9mm         | 4.34121E+11          | Wurth Elektronik        |
| SH-J1、SH-J2、<br>SH-J3、SH-J4、<br>SH-J5、SH-J6、<br>SH-J7、SH-J8、<br>SH-J9、SH-J10、<br>SH-J11、SH-<br>J12、SH-J13、<br>SH-J14、SH-<br>J15、SH-J16、<br>SH-J17、SH-<br>J18、SH-J19 | 19 | 1x2   | 分流器,100mil,<br>镀金,黑色                    | 分流器                        | SNT-100-BK-G         | Samtec                  |
| TP1、TP2、<br>TP3、TP11、<br>TP12、TP13                                                                                                    | 6  |       | 测试点,微型,白<br>色,TH                        | 白色微型测试点                    | 5002                 | Keystone<br>Electronics |
| TP4、TP5、<br>TP6、TP7、<br>TP8、TP9、<br>TP10、TP14、<br>TP15、TP16、<br>TP17、TP18                                                                                           | 12 |       | 测试点,微型,红<br>色,TH                        | 红色微型测试点                    | 5000                 | Keystone<br>Electronics |
| TP19、TP20                                                                                                    | 2  |       | 测试点,紧凑,红<br>色,TH                        | 红色紧凑型测试点                   | 5005                 | Keystone<br>Electronics |
| TP21、TP26、<br>TP27、TP28、<br>TP29                                                                                                    | 5  |       | 测试点,微型,黑<br>色,TH                        | 黑色微型测试点                    | 5001                 | Keystone<br>Electronics |
| TP22、TP23、<br>TP24、TP25                                                                                                    | 4  |       | 1mm 非绝缘短路<br>插头,10.16mm<br>间距,TH        | 短路插头,<br>10.16mm 间距,<br>TH | D3082-05             | Harwin                  |

| 位号 | 数量 | 值    | 说明                                                                                     | 封装参考                      | 器件型号                 | 制造商              |
|----|----|------|----------------------------------------------------------------------------------------|---------------------------|----------------------|------------------|
| U1 | 1  |      | 无传感器磁场定向<br>控制 (FOC) 集成式<br>FET BLDC 驱动<br>器,HTSSOP24                                  | HTSSOP24                  | MCF8315C1VPW<br>PR   | 德州仪器 (TI)        |
| U2 | 1  |      | UART 接口 IC<br>USB 全速至串行<br>UART IC,包含振<br>荡器和<br>EEPROM,<br>SSOP-28                    | SSOP28                    | FT232RNL-REEL        | FTDI             |
| U3 | 1  |      | 适用于高速数据接<br>口的 4 通道 ESD<br>保护阵列,<br>DRY0006A<br>(USON-6)                               | DRY0006A                  | TPD4E004DRYR         | 德州仪器 (TI)        |
| U4 | 1  |      | CPU16 MSP430™<br>FRAM 微控制器<br>IC,16 位 24MHz<br>32KB (32K x 8)<br>FRAM 48-LQFP<br>(7x7) | LQFP48                    | MSP430FR2355T<br>PTR | 德州仪器 (TI)        |
| ¥1 | 1  |      | 谐振器,4MHz,<br>39pF,AEC-Q200<br>1 级,SMD                                                  | 4.5 x 1.2mm x<br>2mm      | CSTCR4M00G55<br>B-R0 | MuRata           |
| L1 | 0  | 47uH | 电感器,屏蔽,铁<br>粉,47uH,<br>0.39A,2.3Ω,<br>AEC-Q200 1 级,<br>SMD                             | SMD,2 引线,主<br>体 3mm x 3mm | 78438335470          | Wurth Elektronik |
| L2 | 0  | 22uH | 电感器,屏蔽,铁<br>粉,22uH,<br>0.6A,1.04Ω,<br>AEC-Q200 1 级,<br>SMD                             | SMD,2 引线,主<br>体 3mm x 3mm | 78438335220          | Wurth Elektronik |

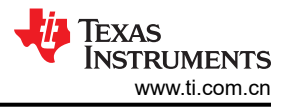

### 5 其他信息

商标

LaunchPad<sup>™</sup>, Code Composer Studio<sup>™</sup>, and MSP-EXP430FR2355 LaunchPad<sup>™</sup> are trademarks of Texas Instruments.

所有商标均为其各自所有者的财产。

#### 重要声明和免责声明

TI"按原样"提供技术和可靠性数据(包括数据表)、设计资源(包括参考设计)、应用或其他设计建议、网络工具、安全信息和其他资源, 不保证没有瑕疵且不做出任何明示或暗示的担保,包括但不限于对适销性、某特定用途方面的适用性或不侵犯任何第三方知识产权的暗示担 保。

这些资源可供使用 TI 产品进行设计的熟练开发人员使用。您将自行承担以下全部责任:(1) 针对您的应用选择合适的 TI 产品,(2) 设计、验 证并测试您的应用,(3) 确保您的应用满足相应标准以及任何其他功能安全、信息安全、监管或其他要求。

这些资源如有变更,恕不另行通知。TI 授权您仅可将这些资源用于研发本资源所述的 TI 产品的应用。严禁对这些资源进行其他复制或展示。 您无权使用任何其他 TI 知识产权或任何第三方知识产权。您应全额赔偿因在这些资源的使用中对 TI 及其代表造成的任何索赔、损害、成 本、损失和债务,TI 对此概不负责。

TI 提供的产品受 TI 的销售条款或 ti.com 上其他适用条款/TI 产品随附的其他适用条款的约束。TI 提供这些资源并不会扩展或以其他方式更改 TI 针对 TI 产品发布的适用的担保或担保免责声明。

TI 反对并拒绝您可能提出的任何其他或不同的条款。

邮寄地址:Texas Instruments, Post Office Box 655303, Dallas, Texas 75265 Copyright © 2024,德州仪器 (TI) 公司